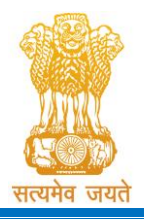

Government of Gujarat

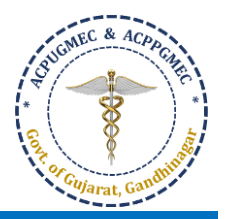

# Procedure for Online Registration [ઓનલાઇન ૨જીસ્ટ્રેશન માટેની પ્રક્રિયા]

- Purchase PIN through the website: <u>http://medadmgujarat.org/ug/home.aspx</u> by online payment of Rs.1000/- (Non-refundable) + Rs.10,000 (Refundable Security Deposit) = Total Rs.11,000/-. [ઓનલાઇન પિન રૂ.૧,૦૦૦/- (નોન-રીફંડેબલ) + રૂ.૧૦,૦૦૦ (રીફંડેબલ સિક્યુરિટી ડીપોઝીટ) = કૂલ રૂ.૧૧,૦૦૦/- ભરીને ખરીદો. (વેબસાઇટ: http://medadmgujarat.org/ug/home.aspx )].
- All the candidates hereby informed that all the activities of admission described here shall be performed within stipulated time limit as declared by Admission Committee for Professional Undergraduate Medical Educational Courses (ACPUGMEC) and refer the admission schedule declared by ACPUGMEC from time to time on http://medadmgujarat.org/ug/home.aspx [તમામ ઉમેદવારોને જણાવવામાં આવે છે કે અહીં દર્શાવવામાં આવેલી તમામ કાર્યવાહી એડમિશન કમિટી ફોર પ્રોફેશનલ મેડીકલ એજ્યુકેશનલ કોર્સીસ (ACPUGMEC) સમિતિ દ્વારા નિર્ધારિત કરેલ સમય મર્યાદામાં પૂર્ણ કરવાની રહેશે. આથી, ACPUGMEC દ્વારા નિર્ધારિત સમય પત્રક વખતોવખત http://medadmgujarat.org/ug/home.aspx પર જોતા રહેવું.]
- Gujarat Board / CBSE / ISCE / Cambridge University / National Institute of Open Schooling (NIOS) students who have qualified NEET-UG of current academic year and passed SSC and HSC Examination (Science B/AB Stream) from Gujarat State and Domicile of Gujarat / born in Gujarat state and eligible as per admission rules of Gujarat State have to visit the website http://medadmgujarat.org/ug/home.aspx\_from anywhere through internet for Online Registration procession. [ગુજરાત બોર્ડ / CBSE / ISCE / Cambridge University / National Institute of Open Schooling (NIOS) નાં વિદ્યાર્થીઓ કે જેમણે વર્તમાન શૈક્ષણિક વર્ષ ની NEET-UG માં ક્વોલિફાઈડ થયા હોય અને ધો. ૧૨ (વિ.પ્ર.) અને ધોરણ-૧૦ ની પરીક્ષા ગુજરાત રાજ્યમાંથી ઉત્તીર્ણ કરેલ છે તથા ગુજરાત રાજ્યમાં જન્મેલો હોય અથવા ગુજરાત રાજ્યના ડોમિસાઇલ હોય અને અન્ય પ્રવેશના નિયમો મુજબ લાયકાત ધરાવતા હોય તેઓએ વેબસાઇટ http://medadmgujarat.org/ug/home.aspx પરથી જ્યાં ઇન્ટરનેટની સુવિધા ઉપલબ્ધ હોય ત્યાંથી ઓનલાઈન રજીસ્ટ્રેશન કરાવવાનું રહેશે.]

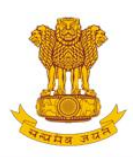

# ADMISSION COMMITTEE FOR PROFESSIONAL MEDICAL EDUCATIONAL COURSES (ACPMEC)

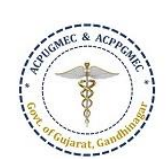

HOME NOTIFICATION KNOW YOUR COLLEGE CONTACT US

Post Graduate Admission

Medical , Dental

Homeopathy,Ayurvedic

CPS Diploma

#### Undergraduate Admission

Medical, Dental, Ayurvedic & Homeopathy

15% AIQ Seats of BAMS & BHMS Self-Financed Colleges, Gujarat state

## Welcome to ACPUGMEC & ACPPGMEC!

#### Message from Honorable Health Minister Shri Rushikesh Patel

It gives me immense pleasure to share with you that Department of Health & Family Welfare in Co-ordination with Chairman (Commissioner of Health, MS & ME), ACPUGMEC, Gandhinagar are publishing information booklet for undergraduate students. Admission is an important stage in development of professional career of student. There are many

queries regarding availability seats, fees status and admission process. This information bookley provides all necessary information related to admission process in Guarati language. The admission Committee is committed to maintain transparency in whole admission process. I ensure that new version of information booklet is more informative, user friendly and adds convenience to the user. It provides valuable information of all aspects of admission process like, list of institutes, availability of seats, fees status and other details of institutes, admitted list, closure of previous years and current year, information on bond etc. I congratulate admission committee for their efforts of publishing information booklet in short period of time. Information booklet will act as a readv reference guide about admission process for students and parents.

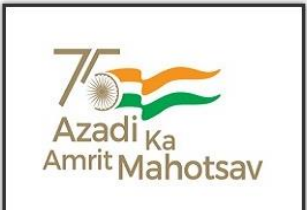

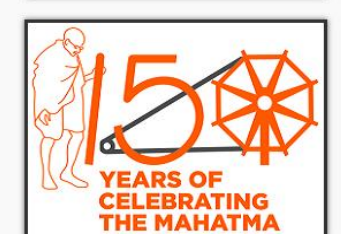

### Page **1** of **18**

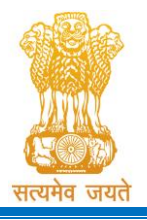

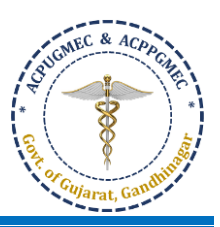

 For online registration process candidate has to click "Apply for Admission in Medical, Dental, Homeopathy and Ayurvedic" button. New window will appear on the computer screen. [ઓનલાઈન રજીસ્ટ્રેશન કરવા માટે ઉમેદવાર "Apply for Admission in Medical, Dental, Homeopathy and Ayurvedic" બટન પર ક્લીક કરો. ત્યારબાદ નવી કોમ્પ્યુટર સ્ક્રીન દેખાશે.

| Admission<br>Sectior | Committee for F<br>A of the Gujara    | Professional Uno<br>t Professional <i>N</i><br>Fixation of<br>Governm                  | der Graduate Medical Courses (ACPUGMEC) Constituted under<br>Medical Education Institutions, Regulation of Admission and<br>Fees Act., 2007, Guj.3 of 2008<br>ment of Gujarat, Gandhinagar                                   |
|----------------------|---------------------------------------|----------------------------------------------------------------------------------------|----------------------------------------------------------------------------------------------------|
| Home                 | Notification                          | Useful Links                                                                           | Contact Us                                                                                                    |
|                      |                                       | Apply fo<br>Dental, Ay                                                                 | or Admission in Medical,<br>yurveda & Homeopathy                                                                                                    |
|                      | Home                                  | e - About Us                                                                           |                                                                                                    |
|                      | The Go<br>Act No<br>Institu<br>make s | overnment of Guja<br>0.3 of 2008 called "<br>tions (Regulation<br>special provision fo | arat, in the Legislative Assembly has passed an act,<br>"Gujarat Professional Educational Medical Colleges or<br>of Admission and Fixation of Fees) Act, 2007" to<br>for regulation of admission in the Professional Medical |

 Purchase PIN through the website: <u>http://medadmgujarat.org/ug/home.aspx</u> by online payment of Rs.1000/-(Non-refundable) + Rs.10,000 (Refundable Security Deposit) = Total Rs.11,000/-. [ઓનલાઇન પિન રૂ.૧,૦૦૦/-(નોન-રીફંડેબલ) + રૂ.૧૦,૦૦૦ (રીફંડેબલ સિક્યુરિટી ડીપોઝીટ) = કૂલ રૂ.૧૧,૦૦૦/- ભરીને ખરીદો. (વેબસાઇટ:

http://medadmgujarat.org/ug/home.aspx )]

| Adm<br>Con:                            | ission Committee for Professional Under Graduate Mo<br>Eductional Courses (ACPUGMEC)<br>stituted under Section 4 of the Gujarat Professional Medical Education Institu<br>Regulation of Admission and Fixation of Fees Act., 2007, Guj.3 of 2008<br>Government of Gujarat                                                                                                    | edical witions,                         |
|----------------------------------------|----------------------------------------------------------------------------------------------------|-----------------------------------------|
| HOME CONTACT US                        |                                                                                                    |                                         |
|                                        | Welcome To Under Gradu                                                                                                    | ate Medical & dental Colleges, Registra |
| Online Services                        | Under Graduate Courses (Online Counseling)                                                                                                    | News / Events                           |
| 🖒 Purchase PIN                         | The Government of Gujarat, in the Legislative Assembly has passed an act, Act<br>No.3 of 2008 called "Gujarat Professional Educational Medical Colleges or<br>Institutions (Regulation of Administra and Elucition of Eaco Lett. 2007" to make                                                                                                    |                                         |
| 🖒 Candidate Registration/Login         | special provision for regulation of admission and Pixation of Pees Act, 2007 to make<br>educational courses in the State and fixation of fees in such colleges or                                                                                                    |                                         |
| 🖒 Help Center List                     | to State Government, in Section 20(1) of the said Act, the Government of<br>Gujarat, by way of a notification had constituted "Admission Committee for<br>Definitional Harder Conduction Medical Common (ACDI/CMCC)" to explore the                                                                                                    |                                         |
| ⚠️ Login (Help Center / CCR /<br>BANK) | Professional Under Graduate Medical Courses (ACPUGMEL) to regulate the<br>admission of candidates to the Professional Medical/ Dental/ Aryuveda/<br>Homeopathy/ Naturopathy degree courses. The mission assigned to this<br>Committee is to carry out the counseling process in a fair and transparent<br>manner. The admission process is conducted by this Committee strictly on the<br>basis of merit of the candidate |                                         |
|                                        | Visit Admission Committee Website for detail information                                                                                                    |                                         |
|                                        | Disclaimer: @ All Rights Reserved by Admission Committee                                                                                                    |                                         |

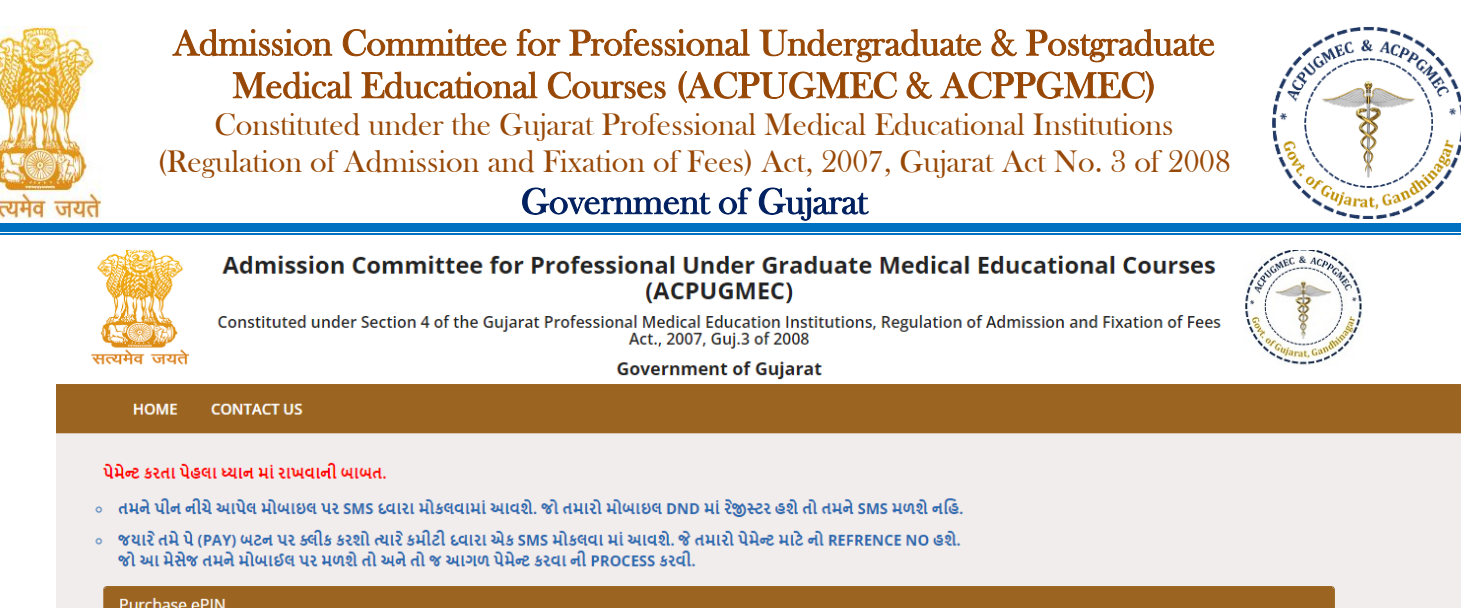

| •                                                              |
|----------------------------------------------------------------|
|                                                                |
| ( MAKE SURE YOUR MOBILE NO IS NOT REGISTER FOR DND )           |
| 11000 Registration Fees (Rs.1000) + Security Deposit (Rs.1000) |
| 2667 Refresh                                                   |
| 問 PAY                                                          |
|                                                                |

Disclaimer: © All Rights Reserved by Admission Committee

 After purchasing PIN candidate have to start registration process. [ઓનલાઇન પિન ખરીદ્યા બાદ વિદ્યાર્થીએ રજિસ્ટ્રેશનની પ્રક્રિયા કરવાની રહેશે.]

| Adm<br>Cons                           | ission Committee for Professional Under Graduate Me<br>Eductional Courses (ACPUGMEC)<br>stituted under Section 4 of the Gujarat Professional Medical Education Institut<br>Regulation of Admission and Fixation of Fees Act., 2007, Guj.3 of 2008<br>Government of Gujarat                                                                                                    | tions,                                    |
|---------------------------------------|----------------------------------------------------------------------------------------------------|-------------------------------------------|
| HOME CONTACT US                       |                                                                                                    |                                           |
|                                       | Welcome To Under Gradua                                                                                                    | te Medical & dental Colleges, Registratio |
| 😢 Online Services                     | Under Graduate Courses (Online Counseling)                                                                                                    | News / Events                             |
| 🖒 Purchase PIN                        | The Government of Gujarat, in the Legislative Assembly has passed an act, Act<br>No.3 of 2008 called "Gujarat Professional Educational Medical Colleges or<br>Institutions (Regulation of Admission and Fixation of Fees) Act, 2007" to make                                                                                                    |                                           |
| 🖒 Candidate Registration/Login        | special provision for regulation of admission in the Professional Medical<br>educational courses in the State and fixation of fees in such colleges or                                                                                                    |                                           |
| 🏠 Help Center List                    | institutions and for matter connected therewith. As per the powers conferred<br>to State Government, in Section 20(1) of the said Act, the Government of<br>Gujarat, by way of a notification had constituted "Admission Committee for                                                                                                    |                                           |
| C Login (Help Center / CCR /<br>BANK) | Professional Under Graduate Medical Courses (ACPUGMEC) to regulate the<br>admission of candidates to the Professional Medical/ Dental/ Aryuveda/<br>Homeopathy/ Naturopathy degree courses. The mission assigned to this<br>Committee is to carry out the counseling process in a fair and transparent<br>manner. The admission process is conducted by this Committee strictly on the<br>basis of merit of the candidate |                                           |
|                                       | Visit Admission Committee Website for detail information                                                                                                    |                                           |
|                                       | Disclaimer: © All Rights Reserved by Admission Committee                                                                                                    |                                           |

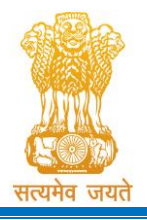

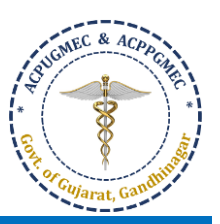

Click on **"Candidate Registration/Login".** New window will appear on the computer screen. **["Candidate Registration/Login"** બટન પર ક્લિક કરો. ત્યારબાદ નવી કોમ્પ્યુટર સ્ક્રીન દેખાશે.]

|                                               | Admission Committee for Pro<br>Eductional Co<br>Constituted under Section 4 of the Guja<br>Regulation of Admission and Fi<br>Governm                   | ofessional Under Graduat<br>urses (ACPUGMEC)<br>rat Professional Medical Education<br>xation of Fees Act., 2007, Guj.3 of 2<br>ment of Gujarat | te Medical                           |
|-----------------------------------------------|----------------------------------------------------------------------------------------------------|----------------------------------------------------------------------------------------------------|--------------------------------------|
| HOME                                          | CONTACT US                                                                                                    | Registered Users Login Here                                                                                                    | 2                                    |
| Simple St                                     | teps to apply online                                                                                                    | Af                                                                                                    | ter Registration                     |
| Step 1 F<br>Step 2 C<br>Step 3 N<br>Click her | Fill the Registration Form<br>Confirm Registration & Take Print Out Of Registration Slip<br>Verify Documents At Help Center<br>re for New Registration | User ID:<br>Password:<br>14 digit PIN:                                                                                                    | e.g (00001)                          |
|                                               |                                                                                                    | Captcha Image                                                                                                    | 4668 Refresh<br>it Forgot Password ? |

- To register as a new candidate, click the "Click here for New Registration" button. By doing so, New Registration window will be displayed on the computer screen. [પ્રથમ વખત ઉમેવારી કરતી વખતે "Click here For New Registration" બટન પર ક્લિક કરવું. આમ કરવાથી કોમ્પ્યુટર સ્ક્રીનમાં New Registration વિન્ડો દેખાશે.]
- Enter 'Serial number of PIN (5 digits, received in your mobile/email)', '14-digit PIN', 'E-mail Address', 'Mobile No.', 'Roll No. (NEET Roll No.') and 'Captcha Image' in the appropriate box. Verify the details entered and if every detail entered is correct, click "SUBMIT" button. 5-digit User ID and 14-digit PIN is an important parameter to login in your account for all future processes, so save them carefully. Then, the "Online Registration Form" window will be displayed on the computer screeen. [વિદ્યાર્થીએ 'Serial number of PIN (પાંચ આંકડાનો, તમારા મોબાઇલ / ઇ-મેઇલ માં મળેલ)', '14-digit PIN', 'E-mail Address', 'Mobile No.', 'Roll No. (NEET Roll No.') અને 'Captcha Image' આનુષાંગિક બોક્ષમાં ભરવાની રહેશે. આપેલ માહિતી ચકાસી અને જો તે સાચી હોય તો "SUBMIT" બટન ક્લિક કરો. ત્યારબાદ "Online Registration Form Window" કોમ્પ્યુટર સ્ક્રીન ઉપર દેખાશે.]
- The candidate has to fill up personal details in the format as displayed in "Online Registration Form". Candidate's 'Serial number of PIN' will appear as LOGIN/USER ID. After that, the candidate has to enter a password by using at least 6 (six) and maximum 12 (twelve) alphanumeric characters. Re-enter the same password at the space marked as "Confirm Password". For future login the candidate has to use the same Login ID, PIN and password only. So, candidate has to remember the password for subsequent login. [ઉમેદવારે "Online Registration Form" માં દર્શાવ્યા મુજબની તેઓની અંગત માહિતી ભરવાની રહેશે. ઉમેદવારનો 'Serial number of PIN' LOGIN/ USER ID તરીકે દેખાશે. ત્યારબાદ ઉમેદવારે ઓછામાં ઓછા ૬ (છ) અને વધુમાં વધુ ૧૨ (બાર) અક્ષર અને આંકડા ધરાવતો પાસવર્ડ આપવાનો રહેશે. "Confirm Password" દર્શાવેલ જગ્યામાં ઉમેદવારે પોતાનો ઉપરોક્ત પાસવર્ડ ફરીથી આપવાનો રહેશે. ભવિષ્યના દરેક Login સમયે ઉમેદવારે માત્ર Login ID, PIN અને પાસવર્ડ ઉપયોગ કરવાનો રહેશે. આથી, ઉમેદવાર ત્યારબાદના દરેક Login માટે પાસવર્ડ યાદ રાખે તે ખૂબ જ જરૂરી છે.]

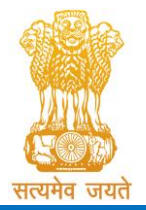

Constituted under the Gujarat Professional Medical Educational Institutions (Regulation of Admission and Fixation of Fees) Act, 2007, Gujarat Act No. 3 of 2008

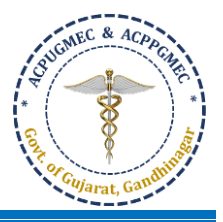

Government of Gujarat

| NEET ROILNO                                                                                                    | 110100003                                                                                                    |                                                                                                    | NEET AL                                                                                                    | LINDIA RANK                                                                                                    | 606402                                                           |                                       |
|----------------------------------------------------------------------------------------------------|----------------------------------------------------------------------------------------------------|----------------------------------------------------------------------------------------------------|----------------------------------------------------------------------------------------------------|----------------------------------------------------------------------------------------------------|------------------------------------------------------------------|---------------------------------------|
| નાટ રાય નબર:*<br>NEET PERCENTILE<br>નીટ પરસેન્ટાઇલ:*                                                                                                    | 56.9849478                                                                                                    |                                                                                                    | નાટ આવ                                                                                                    | NEET SCORE<br>નીટ સ્કોર:*                                                                                              | 157                                                              |                                       |
| Personal Details                                                                                                    |                                                                                                    |                                                                                                    |                                                                                                    |                                                                                                    |                                                                  |                                       |
| Candidate's Name                                                                                                    | E VISHAKI                                                                                                    |                                                                                                    |                                                                                                    |                                                                                                    |                                                                  |                                       |
| ઉમદવારનુ નામ: * 🕡                                                                                                    | As Per NEET markshe                                                                                                    | et/નીટ માર્કશીટ પ્રમાણે)                                                                                                    |                                                                                                    |                                                                                                    |                                                                  |                                       |
| Mother's Name<br>માતાનું નામ:*                                                                                                    | P K GOURI                                                                                                    |                                                                                                    |                                                                                                    |                                                                                                    |                                                                  |                                       |
| Father's Name<br>પિતાનું નામ:*                                                                                                    | R ELANGO                                                                                                    |                                                                                                    |                                                                                                    |                                                                                                    |                                                                  |                                       |
| Category:*                                                                                                    | SELECT                                                                                                    | ∽ Gender/જાતિ:*                                                                                                    | Female ~                                                                                                    | Date of Birth/<br>(As per 10th Markahr                                                                                 | જન્મ તારીખ:*                                                     | <b>m</b>                              |
|                                                                                                    | Do you want to apply                                                                                                    | r for NRI Quota ? શું તમારે એન.આર.અ                                                                                                    | નાઈ કવીટા માટે અરજી કરવી છે?:*                                                                                                    | 🔿 Yes 🔍 No                                                                                                    |                                                                  |                                       |
| Do you want to apply a                                                                                                    | as PwD (Person with Di                                                                                                    | sability) Candidate? શું તમારે દિવ્યાંગ                                                                                                    | ઉમેદવાર તરીકે અરજી કરવી છે?:*                                                                                                    | 🔿 Yes 💿 No                                                                                                    |                                                                  |                                       |
|                                                                                                    | Do you want to                                                                                                    | ə apply for Local Quota ? શું તમારે લે                                                                                                    | ાકલ ક્વોટા માટે અરજી કરવી છે?:*                                                                                                    | Not Applic NHL Munic Surat Munic                                                                                       | able<br>cipal Medical College ( Af<br>icipal Medical College ( S | imedabad )<br>urat )                  |
| Mobile No                                                                                                    | 9099074536                                                                                                    | Alternate Mobile No                                                                                                    |                                                                                                    | E-mail                                                                                                    | abc@gmail.com                                                    |                                       |
| 비네10억 ન여간:*<br>Address for                                                                                                    |                                                                                                    | વકાલ્પક માબાઇલ નબર:*                                                                                                    | State/२।%य:*                                                                                                    | ઇ-મઇબ:*                                                                                                    | ~                                                                |                                       |
| correspondence/<br>પત્રવ્યવહારનું સરનામું:*                                                                                                    |                                                                                                    | lê                                                                                                    |                                                                                                    |                                                                                                    |                                                                  |                                       |
| District/જીલ્લો:*                                                                                                    |                                                                                                    | ~                                                                                                    | Taluka/તાલુકો:*                                                                                                    |                                                                                                    | ~                                                                |                                       |
| PIN Code/પીનકોડ:*                                                                                                    |                                                                                                    |                                                                                                    |                                                                                                    |                                                                                                    |                                                                  |                                       |
| Domicilo Status / SD2196                                                                                                    | പിര്വം                                                                                                    |                                                                                                    |                                                                                                    |                                                                                                    |                                                                  |                                       |
| Citizenship/rll2R5dl:*                                                                                                    | SELECT                                                                                                    | $\sim$                                                                                                    |                                                                                                    |                                                                                                    |                                                                  |                                       |
| Birth Place/જન્મનં સ્થળ:*                                                                                                    | SELECT                                                                                                    | <ul> <li>✓</li> </ul>                                                                                                    | Birth City/Village                                                                                                    |                                                                                                    |                                                                  |                                       |
|                                                                                                    |                                                                                                    |                                                                                                    | જન્મ નું શહેર/ગામ:*                                                                                                    |                                                                                                    |                                                                  |                                       |
| Examination<br>School Located in /811                                                                                                    | Board/એકઝામિનેશન બો:<br>ળા ક્યાં રાજ્યમાં આવેલી છે<br>ne of Candidate (As pe<br>મેધ્વારનું નામ (એસએસસી                                                                                                    | ç₄ ● GSEB ○ CBSE ○ ICSE ○<br>?≉ ● Gujarat ○ Diu,Daman,D<br>😰 Search<br>n SSC Marksheet)<br>नी माईशी2 प्रमाखे?*                                                                                                    | Cambridge Board ○ NIOS ○<br>adra and Nagar Haveli ○ Oth<br>10th Data                                                                                                    | Other Board<br>er State                                                                                                |                                                                  |                                       |
| Examination<br>School Located In /RII                                                                                                    | Board/એક્ઝામિનેશન બો:<br>ળા ક્યાં રાજ્યમાં આવેલી છે<br>ne of Candidate (As pa<br>મેધ્વારનું નામ (એસએસસી<br>Total Obtained Marks                                                                                                    | ç <sub>s</sub> ● GSEB ○ CBSE ○ ICSE ○<br>?* ● Gujarat ○ Diu,Daman,D<br>॥ डिSC Marksheet)<br>नी मार्डशी2 प्रमाखे?*                                                                                                    | Cambridge Board O NIOS C<br>adra and Nagar Havell O Oth<br>10th Data<br>Out of Total Marks:*                                                                                                    | Other Board<br>er State                                                                                                |                                                                  |                                       |
| Examination<br>School Located in /Rif                                                                                                    | Board/એકઝામિનેશન બો:<br>ળા ક્યાં રાજ્યમાં આવેલી છે<br>ne of Candidate (As pe<br>મિદ્ધારનું નામ (એસએસસી<br>Total Obtained Marks<br>હાથી ૧૨ (એસએસસી) ની                                                                                                    | ç • • GSEB O CBSE O ICSE O<br>• • Gujarat O Diu, Daman, D<br>हि Scarch<br>ar SSC Marksheet)<br>नी माईशी2 प्रमाखेश<br>: *                                                                                                    | I Cambridge Board O NIOS C<br>adra and Nagar Haveli O Oth<br>10th Data<br>Out of Total Marks:*                                                                                                    | Other Board                                                                                                    |                                                                  |                                       |
| Examination<br>School Located In /RII                                                                                                    | Board/એક્ઝામિનેશન બી:<br>ળા ક્યાં રાજ્યમાં આવેલી છે<br>મહવારનું નામ (એસએસસી<br>Total Obtained Marks<br>s/પી.૧૨ (એચએસસી) ની<br>2 નંબર:* B                                                                                                    | કુ @ GSEB O CBSE O ICSE O<br>?* @ Gujarat O Diu,Daman,D<br>દ્રા Socord<br>fl Search<br>ની માર્કશીટ પ્રમાહ્યે?*<br>ક :*<br>વિગત<br>Passing                                                                                                    | । Cambridge Board O NIOS C<br>adra and Nagar Haveli O Oth<br>10th Data<br>Out of Total Marks:*<br>; Month & Year/ওির্বাহি[ ঘ্যয়ান] ম                                                                                                    | Other Board<br>er State                                                                                                | SELECT                                                           | ~                                     |
| Examination<br>School Located In /RII<br>2 10th Marks Details<br>Nar<br>()<br>112th Standard (HSC) Details<br>Seat Number/RII<br>Examination                                                                                                    | Board/એકઝામિનેશન બી:<br>ળા ક્યાં રાજ્યમાં આવેલી છે<br>મધ્વારનું નામ (એસએસસી<br>Total Obtained Marks<br>s/પી.૧૨ (એસએસસી) ની<br>ટ નંબર:* B                                                                                                    | ç_ ● GSEB ○ CBSE ○ ICSE ○<br>?* ● Gujarat ○ Diu,Daman,D<br>ही Scarch<br>नी मार्डशी2 प्रमाखे?*<br>दिश्वत<br>दिश्वत<br>• ● GSEB ○ CBSE ○ ICSE ○                                                                                                    | ? Cambridge Board O NIOS C<br>adra and Nagar Haveli O Oth<br>10th Data<br>Out of Total Marks:*<br>; Month & Year/ওন্মীর্থ্য থ্যানী ম<br>? Cambridge Board O NIOS C                                                                                                    | Other Board<br>er State<br>                                                                                            | SELECT                                                           | ·                                     |
| Examination<br>School Located in /811<br>2 10th Marks Details<br>Nar<br>8<br>112th Standard (HSC) Details<br>Seat Number/281<br>Examination<br>School Located in /811                                                                                                    | Board/એકઝામિનેશન બી:<br>ળા ક્યાં રાજ્યમાં આવેલી છે<br>મહવારનું નામ (એસએસસી)<br>Total Obtained Marks<br>s/પો.૧૨ (એચએસસી) ની<br>ટ નંબર:* B<br>Board/એકઝામિનેશન બી:<br>ળા ક્યાં રાજ્યમાં આવેલી છે                                                                                                    | ç • • GSEB O CBSE O ICSE O<br>• • Gujarat O Diu,Daman,D<br>ह SSC Marksheet)<br>नी मार्डशी2 प्रमाखिभ<br>• : *<br>• • • • • • • • • • • • • • • • • • •                                                                                                     | ° Cambridge Board O NIOS C<br>adra and Nagar Haveli O Oth<br>10th Data<br>Out of Total Marks:*<br>; Month & Year/उत्तीर्श्व ધર્યાનો મ<br>° Cambridge Board O NIOS C<br>adra and Nagar Haveli O Oth                                                                                                    | Other Board<br>er State<br>ⓒ                                                                                           | SELECT                                                           | ·                                     |
| Examination<br>School Located in /811<br>2 10th Marks Details<br>Nar<br>3<br>112th Standard (HSC) Detailt<br>Seat Number/81<br>Examination<br>School Located in /811                                                                                                    | Board/એકઝામિનેશન બી:<br>બા ક્યાં રાજ્યમાં આવેલી છે<br>મહતારતું નામ (એસએસસી<br>Total Obtained Marks<br>s/ધી.૧૨ (એચએસસી) ની<br>ટ નંબર:* B<br>Board/એકઝામિનેશન બી:<br>બા ક્યાં રાજ્યમાં આવેલી છે                                                                                                    | د ه GSEB O CBSE O ICSE O<br>و Gujarat O Diu,Daman,D<br>SSC Marksheet)<br>ا البرا الإفراك بيبارق)+<br>:+<br>ه ه GSEB O CBSE O ICSE O<br>و GSEB O CBSE O ICSE O<br>Gard<br>Gard<br>Gard<br>Gard<br>Gard<br>Gard<br>Case O CBSE O CBSE O CBSE O ICSE O<br>CP Gujarat O Diu,Daman,D<br>CP Scorth                                                                                                    | ' Cambridge Board O NIOS C<br>adra and Nagar Haveli O Oth<br>10th Data<br>Out of Total Marks:*<br>; Month & Year/Gत्तीर्श्व धयानो म<br>? Cambridge Board O NIOS C<br>adra and Nagar Haveli O Oth<br>12th Data                                                                                                    | Other Board<br>er State<br>ં<br>ં<br>ં<br>ં<br>ં<br>ં<br>ં<br>ં<br>ં<br>ં<br>ં<br>ં<br>ં<br>ં<br>ં<br>ં<br>ં<br>ં<br>ં | SELECT                                                           | ×                                     |
| Examination<br>School Located in /81<br>2 10th Marks Details<br>1 12th Standard (HSC) Details<br>Seat Number/80<br>Examination<br>School Located in /81<br>2 12th Marks Details                                                                                                    | Board/એકઝામિનેશન બી:<br>ળા ક્યાં રાજ્યમાં આવેલી છે<br>મધવારનું નામ (એસએસસી)<br>Total Obtained Marks<br>s/પી.૧૨ (એસએસસી) ની<br>ટ નંબર:* B<br>Board/એકઝામિનેશન બી:<br>ળા ક્યાં રાજ્યમાં આવેલી છે                                                                                                    | ç • • GSEB O CBSE O ICSE O<br>• • Gujarat O Diu,Daman,D<br>ह SSC Marksheet)<br>• • • • • • • • • • • • • • • • • • •                                                                                                     | ' Cambridge Board NIOS<br>adra and Nagar Havell O Oth<br>10th Data<br>Out of Total Marks:*<br>; Month & Year/ઉत্মির্থি যথানী ম<br>Cambridge Board O NIOS C<br>adra and Nagar Havell O Oth                                                                                                    | Other Board<br>er State<br>ⓒ                                                                                           | SELECT                                                           | ·                                     |
| Examination<br>School Located in /811                                                                                                    | Board/એકઝામિનેશન બો:<br>ળા ક્યાં રાજ્યમાં આવેલી છે<br>મેધ્વારનું નામ (એસએસસી)<br>Total Obtained Marks<br>ક/પો.૧૨ (એચએસસી) ની<br>ટ નંબર:* B<br>Board/એકઝામિનેશન બો:<br>ળા ક્યાં રાજ્યમાં આવેલી છે<br>ne of Candidate (As pe<br>મેધવારનું નામ (એચએસસી                                                                                                    | ç • • GSEB O CBSE O ICSE O<br>• • Gujarat O Diu,Daman,D<br>• SSC Marksheet)<br>नी मार्डशी2 प्रमाखे)+<br>• • • • • • • • • • • • • • • • • • •                                                                                                     | Cambridge Board O NIOS C<br>adra and Nagar Haveli O Oth<br>10th Data<br>Out of Total Marks:*<br>; Month & Year/Gत्तीर्श धयानो म<br>? Cambridge Board O NIOS C<br>adra and Nagar Haveli O Oth<br>12th Data                                                                                                    | Other Board<br>er State<br>                                                                                            | SELECT                                                           | )<br>v)                               |
| Examination<br>School Located in /811                                                                                                    | Board/એકઝામિનેશન બો:<br>ળા ક્યાં રાજ્યમાં આવેલી છે<br>મિધ્રારનું નામ (એસએસસી)<br>Total Obtained Marks<br>s/પી.૧૨ (એચએસસી) ની<br>ટ નંબર:* B<br>Board/એકઝામિનેશન બો:<br>ળા ક્યાં રાજ્યમાં આવેલી છે<br>ne of Candidate (As pe<br>મિધ્રારનું નામ (એયએસસી                                                                                                    | ga <ul> <li>GSEB O CBSE O ICSE O</li> <li>Gujarat O Diu, Daman, D</li> <li>F2 Search</li> </ul> rr SSC Marksheet) <ul> <li>F2 Search</li> <li>F2 Search</li> <li>F2 Search</li> <li>F2 Search</li> </ul> rd Hufsella UHI(8)* <ul> <li>F2 Search</li> <li>F2 Search</li> <li>F3 F</li> <li>F4 Search</li> <li>F4 Gaint</li> <li>F3 Gaint</li> <li>F3 Gujarat O Diu, Daman, D</li> <li>F2 Search</li> </ul> r HSC Marksheet) <ul> <li>F1 HSC Marksheet)</li> <li>F1 HSC Marksheet)</li> <li>F1 HSC Marksheet)</li> <li>F1 HSC Marksheet)</li> <li>F1 HSC Marksheet)</li> </ul>                                                                                                    | Cambridge Board O NIOS C<br>adra and Nagar Haveli O Oth<br>10th Data<br>Out of Total Marks:*<br>; Month & Year/Gत्तीर्थ् ध्यानी म<br>• Cambridge Board O NIOS C<br>adra and Nagar Haveli O Oth<br>12th Data                                                                                                    | Other Board<br>er State<br>응귀 અને વર્ષ: *<br>Other Board<br>er State                                                   |                                                                  | · · · · · · · · · · · · · · · · · · · |
| Examination<br>School Located in /811<br>2 10th Marks Details<br>12th Standard (HSC) Detail<br>Seat Number/88<br>Examination<br>School Located in /811<br>2 12th Marks Details<br>Nan<br>SUBJECT NAME<br>Physics*                                                                                                    | Board/એકઝામિનેશન બી:<br>બા ક્યાં રાજ્યમાં આવેલી છે<br>મિદ્રવારનું નામ (એસએસસી<br>Total Obtained Marks<br><b>s/ધી.૧૨ (એચએસસી) ની</b><br>ટ નંબરા <b>* B</b><br>Board/એકઝામિનેશન બી:<br>બા ક્યાં રાજ્યમાં આવેલી છે<br>માં દ્વારનું નામ (એચએસસી                                                                                                    | ga <ul> <li>GSEB O CBSE O ICSE O</li> <li>Gujarat O Diu, Daman, D</li> <li>Goard</li> <li>Scarch</li> <li>Scarch</li> <li>Scarch</li> <li>Starksheet)</li> <li>It Higell 2 kH(R) +</li> <li>It Higell 2 kH(R) +</li> <li>It Higell 2 kH(R) +</li> <li>It Higell 2 kH(R) +</li> <li>It Higell 2 kH(R) +</li> <li>It Higell 2 kH(R) +</li> <li>It Higell 2 kH(R) +</li> <li>It Higell 2 kH(R) +</li> <li>It Higell 2 kH(R) +</li> <li>It Higell 2 kH(R) +</li> <li>It Higell 2 kH(R) +</li> <li>It Higell 2 kH(R) +</li> <li>It Higell 2 kH(R) +</li> </ul>                                                                                                    | י Cambridge Board ( אוסג )<br>adra and Nagar Havell ( Oth<br>10th Data<br>Out of Total Marks:*<br>g Month & Year/ઉt[12] (111-11<br>g Month & Year/ઉt[12] (111-11<br>g Month & Year/ઉt[12] (111-11<br>g Month & Year/10-11<br>g Month & Year/10- | Other Board<br>er State<br>ⓒ                                                                                           | SELECT<br>ACTICAL MARKS<br>AINED / OUT OF<br>/                   | · · · · · · · · · · · · · · · · · · · |
| Examination<br>School Located in /811<br>2 10th Marks Details<br>12th Standard (HSC) Detail<br>Seat Number/Ri<br>Examination<br>School Located in /811<br>2 12th Marks Details<br>2 12th Marks Details<br>3 SUBJECT NAME<br>Physics*<br>Chemistry*                                                                                                    | Board/એકઝામિનેશન બો:<br>બા ક્યાં રાજ્યમાં આવેલી છે<br>નેશવારનું નામ (એસએસસી<br>Total Obtained Mark:<br>s/પ્રી.૧૨ (એસએસસી) ની<br>2 નંબરઃ* B<br>Board/એકઝામિનેશન બો:<br>બા ક્યાં રાજ્યમાં આવેલી છે<br>ne of Candidate (As pe<br>મેકેવારનું નામ (એયએસસી                                                                                                    | و. <ul> <li>GSEB O CBSE O ICSE O</li> <li>Gujarat O Diu,Daman,D</li> <li>Storman,D</li> <li>Storman,D</li></ul>                                                                                                    | Cambridge Board NIOS<br>adra and Nagar Havell O Oth<br>10th Data<br>Out of Total Marks:*<br>; Month & Year/उत्तीर्था धयानी म<br>। Cambridge Board O NIOS<br>adra and Nagar Havell O Oth<br>12th Data                                                                                                    | Other Board<br>er State<br>ⓒ                                                                                           | SELECT<br>ACTICAL MARKS<br>AINED / OUT OF<br>/                   | •                                     |
| Examination<br>School Located in /811<br>2 10th Marks Details<br>12th Standard (HSC) Details<br>Seat Number/2fl<br>Examination<br>School Located in /811<br>2 12th Marks Details<br>8 12th Marks Details<br>8 SUBJECT NAME<br>Physics*<br>Chemistry*<br>Biology /Biotechnolog                                                                                                    | Board/એકઝામિનેશન બો:<br>ળા ક્યાં રાજ્યમાં આવેલી છે<br>મેધવારનું નામ (એસએસસી)<br>Total Obtained Marks<br>s/પી.૧૨ (એચએસસી) ની<br>ટ નંબર:* B<br>Board/એકઝામિનેશન બો:<br>ળા ક્યાં રાજ્યમાં આવેલી છે<br>ne of Candidate (As pe<br>મેધવારનું નામ (એચએસસી                                                                                                    | ga <ul> <li>GSEB O CBSE O ICSE O</li> <li>Gujarat O Diu,Daman,D</li> <li>Scarch</li> </ul> <li>It SSC Marksheet)         <ul> <li>It Iséli 2 प्रमाखे)*</li> <li>It Iséli 2 प्रमाखे)*</li> </ul> </li> <li>It Iséli 2 प्रमाखे)*</li> <li>It Iséli 2 प्रमाखे)*</li> <li>It Iséli 2 प्रमाखे)*</li> <li>It Iséli 2 प्रमाखे)*</li> <li>It Iséli 2 प्रमाखे)*</li> <li>It Iséli 2 प्रमाखे)*</li> <li>It Iséli 2 प्रमाखे)*</li> <li>It Iséli 2 प्रमाखे)*</li> <li>It Iséli 2 प्रमाखे)*</li> <li>It Iséli 2 प्रमाखे)*</li>                                                                                                    | Cambridge Board NIOS C<br>adra and Nagar Haveli O Oth<br>10th Data<br>Out of Total Marks:*<br>; Month & Year/ઉत्तीर्श ध्यानी भ<br>: Cambridge Board O NIOS C<br>adra and Nagar Haveli O Oth<br>12th Data                                                                                                    | Other Board<br>er State<br>હિનો અને વર્ષ: *<br>Other Board<br>er State                                                 | ACTICAL MARKS<br>AINED / OUT OF                                  | •                                     |
| Examination<br>School Located in /81<br>2 10th Marks Details<br>Seat Number/81<br>Examination<br>School Located in /81<br>Examination<br>School Located in /81<br>2 12th Marks Details<br>Nan<br>3<br>SUBJECT NAME<br>Physics*<br>Chemistry*<br>Biology /Biotechnolog                                                                                                    | Board/એકઝામિનેશન બો:<br>આ ક્યાં રાજ્યમાં આવેલી છે<br>મિલ્વારનું નામ (એસએસસી)<br>Total Obtained Marks<br>s/પી.૧૨ (એચએસસી) ની<br>ટ નંબર:* B<br>Board/એકઝામિનેશન બો:<br>આ ક્યાં રાજ્યમાં આવેલી છે<br>ne of Candidate (As pe<br>મેદવારનું નામ (એચએસસી<br>sy*                                                                                                 | g. <ul> <li>GSEB O CBSE O ICSE O</li> <li>Gujarat O Diu, Daman, D</li> <li>Stantan, D</li> <li>Stantan,</li></ul>                                                                                                    | Cambridge Board O NIOS C<br>adra and Nagar Haveli O Oth<br>10th Data<br>Out of Total Marks:*<br>Month & Year/Grt[اي لاندانيا بنا<br>Cambridge Board O NIOS C<br>adra and Nagar Haveli O Oth<br>12th Data<br>12th Data                                                                                                    | Other Board<br>er State<br>승규] અને વર્ષ: *<br>Other Board<br>er State<br>PRA<br>OBT                                    | ACTICAL MARKS<br>INDE / OUT OF                                   | · · · · · · · · · · · · · · · · · · · |
| Examination<br>School Located in /81<br>2 10th Marks Details<br>Nar<br>6<br>112th Standard (HSC) Detail<br>Seat Number/8<br>Examination<br>School Located in /81<br>2 12th Marks Details<br>Nan<br>6<br>5UBJECT NAME<br>Physics*<br>Chemistry*<br>Biology /Biotechnolog<br>Sub Total (P+C+B)*                                                                                                    | Board/એકઝામિનેશન બો:<br>ગા ક્યાં રાજ્યમાં આવેલી છે<br>વિવારનું નામ (એસએસસી<br>Total Obtained Marks<br>s/પ્રી.૧૨ (એસએસસી) ની<br>2 નંબરઃ* B<br>Board/એકઝામિનેશન બો:<br>ળા ક્યાં રાજ્યમાં આવેલી છે<br>ne of Candidate (As pe<br>મેદવારનું નામ (એસએસસી<br>ક્રાડ્ય<br>કડ્ડ *                                                                                  | g.     ● GSEB ○ CBSE ○ ICSE ○       ?*     ● Gujarat ○ Diu,Daman,D       ?*     ● Gyarat ○ Diu,Daman,D       ?*     E2 Search       **                                                                                                    | Cambridge Board NIOS C<br>adra and Nagar Haveli O Oth<br>10th Data<br>Out of Total Marks:*<br>; Month & Year/ઉत्तीर्थ धयानो म<br>? Cambridge Board O NIOS C<br>adra and Nagar Haveli O Oth<br>12th Data                                                                                                    | Other Board<br>er State<br>હિનો અને વર્ષ: *<br>Other Board<br>er State                                                 | SELECT<br>ACTICAL MARKS<br>AINED / OUT OF<br>/<br>/<br>/         |                                       |
| Examination<br>School Located in /811<br>2 10th Marks Details<br>Nar<br>3<br>12th Standard (HSC) Details<br>Seat Number/81<br>Examination<br>School Located in /811<br>2 12th Marks Details<br>Nan<br>3<br>SubJECT NAME<br>Physics*<br>Chemistry*<br>Biology /Biotechnolog<br>Sub Total(P+C+B)*<br>Total Of PCB(Theory+Prave                                                                                                    | Board/એકઝામિનેશન બો:<br>આ ક્યાં રાજ્યમાં આવેલી છે<br>મિધ્વારનું નામ (એસએસસી)<br>Total Obtained Marks<br>s/પી.૧૨ (એચએસસી) ની<br>ટ નંબર:* B<br>Board/એકઝામિનેશન બો:<br>આ ક્યાં રાજ્યમાં આવેલી છે<br>ne of Candidate (As pe<br>મેધવારનું નામ (એચએસસી<br>sy*                                                                                                 | و. @ GSEB O CBSE O ICSE O<br>@ Gujarat O Diu,Daman,D<br>@ Scarch<br>ar SSC Marksheet)<br>H Hiselia uui(a)<br>: :*<br>@<br>@<br>@ GSEB O CBSE O ICSE O<br>pe @ Gujarat O Diu,Daman,D<br>@ Scarch<br>Press Marksheet)<br>H Hiselia uui(a)<br>#<br>THEORY MARKS<br>OBTAINED / OUT OF<br>/<br>/<br>/<br>/<br>/<br>/<br>/<br>/<br>/<br>/<br>/<br>/<br>/<br>/<br>/<br>/<br>/<br>/<br>/                                                                                                    | Cambridge Board NIOS C<br>adra and Nagar Haveli O Oth<br>10th Data<br>Out of Total Marks:*<br>; Month & Year/Grtीर्श धर्यानो म<br>: Cambridge Board O NIOS C<br>adra and Nagar Haveli O Oth<br>12th Data                                                                                                    | Other Board<br>er State<br>ⓒ                                                                                           | SELECT                                                           |                                       |
| Examination<br>School Located in /81<br>2 10th Marks Details<br>Seat Number/81<br>Examination<br>School Located in /81<br>2 12th Marks Details<br>2 12th Marks Details<br>3 SUBJECT NAME<br>Physics*<br>Chemistry*<br>Biology /Biotechnolog<br>Sub Total(P+C+B)*<br>Total Of PCB(Theory+Prai                                                                                                    | Board/원동ઝ(Rનેશન બો)<br>me of Candidate (As pe<br>Rucitzi નામ (원સથેસંસી)<br>Total Obtained Marks<br>s/ધી.૧૨ (એચએસસી) ની<br>E નંબરઃ* B<br>Board/એકઝ(Rનેશન બો)<br>me of Candidate (As pe<br>Rucitzi – ini (원યએસસી)<br>ne of Candidate (As pe<br>Rucitzi – ini (원યએસસી)<br>sy*                                                                               | g. <ul> <li>GSEB O CBSE O ICSE O</li> <li>Gujarat O Diu, Daman, D</li> <li>Stantan, D</li> <li>Stantan,</li></ul>                                                                                                    | Cambridge Board O NIOS C adra and Nagar Haveli O Oth 10th Data          10th Data       Out of Total Marks:*         Out of Total Marks:*       Image: Comparison of Comparison of Comparison o                                                                                                    | Other Board<br>er State<br>ⓒ                                                                                           | XCTICAL MARKS<br>ANNED / OUT OF<br>/<br>/<br>/<br>/              |                                       |
| Examination<br>School Located in /813<br>2 10th Marks Details<br>12th Standard (HSC) Detail<br>Seat Number/813<br>Examination<br>School Located in /813<br>2 12th Marks Details<br>2 12th Marks Details<br>8 SUBJECT NAME<br>Physics*<br>Chemistry*<br>Biology /Biotechnolog<br>Sub Total (P+C+8)*<br>Total Of PCB(Theory+Prace<br>Chemistry Processor                                                                                                    | Board/એકઝામિનેશન બો:<br>ગા ક્યાં રાજ્યમાં આવેલી છે<br>વિદ્યારનું નામ (એસએસસી)<br>Total Obtained Marks<br>a/પી.૧૨ (એસએસસી) ની<br>2 નંબરાન્ક B<br>Board/એકઝામિનેશન બો:<br>Board/એકઝામિનેશન બો:<br>બા ક્યાં રાજ્યમાં આવેલી છે<br>ne of Candidate (As pe<br>Pikeate) નામ (એસએસસી<br>gy*<br>ctical)*                                                          | g. <ul> <li>GSEB O CBSE O ICSE O</li> <li>Gujarat O Diu,Daman,D</li> <li>Scarch</li> </ul> rr SSC Marksheet) <li>If 3 Scarch</li> rr SSC Marksheet) <ul> <li>If 1 II (Sell 2 UHI(8))*</li> <li>If 1 II (Sell 2 UHI(8))*</li> <li>If 2 Scarch</li> </ul> GOId <ul> <li>GOId</li> <li>If 2 Scarch</li> <li>If 2 Scarch</li> <li>If 2 Scarch</li> </ul> If 1 II (Sell 2 UHI(8))* <ul> <li>If 2 Scarch</li> <li>If 2 Scarch</li> <li>If 2 Scarch</li> <li>If 2 Scarch</li> <li>If 2 Scarch</li> <li>If 2 Scarch</li> </ul> r HSC Marksheet) <ul> <li>If 2 Scarch</li> <li>If 2 Scarch</li> <li>If 2 Scarch</li> <li>If 2 Scarch</li> <li>If 2 Scarch</li> </ul> r HSC Marksheet) <ul> <li>If 2 Scarch</li> <li>If 2 Scarch</li> <li>If 2 Scarch</li> <li>If 2 Scarch</li> <li>If 2 Scarch</li> <li>If 2 Scarch</li> <li>If 2 Scarch</li> </ul> If 1 HEORY MARKS <ul> <li>If 2 Scarch</li> <li>If 2 Scarch</li> <li>If 2 Scarch</li> <li>If 2 Scarch</li> </ul>                                                                                                    | Cambridge Board NIOS C<br>adra and Nagar Havell O Oth<br>10th Data<br>Out of Total Marks:*<br>; Month & Year/Grtीर्था ध्रयानी भ<br>Cambridge Board O NIOS C<br>adra and Nagar Havell O Oth<br>12th Data                                                                                                    | Other Board<br>er State<br>ⓒ                                                                                           | SELECT<br>XCTICAL MARKS<br>AINED / OUT OF<br>/<br>/<br>/         |                                       |
| Examination<br>School Located in /813<br>2 10th Marks Details<br>1 12th Standard (HSC) Detail<br>Seat Number/813<br>Examination<br>School Located in /813<br>2 12th Marks Details<br>2 12th Marks Details<br>8 12th Marks Details<br>8 12th Marks Details<br>8 12th Marks Details<br>8 12th Marks Details<br>8 12th Marks Details<br>8 12th Marks Details<br>8 12th Marks Details<br>8 12th Marks Details<br>9 12th Marks Details<br>9 12th Marks Details | Board/એકઝામિનેશન બો:<br>ગા ક્યા રાજ્યમાં આવેલી છે<br>વિદ્વારનું નામ (એસએસસી)<br>Total Obtained Marks<br>s/પી.૧૨ (એસએસસી) ની<br>2 નંબરઃ* B<br>Board/એકઝામિનેશન બો:<br>Board/એકઝામિનેશન બો:<br>ગા ક્યાં રાજ્યમાં આવેલી છે<br>શક્ય ક<br>શક્ય ક<br>ક્યાં ક<br>ક<br>ctical)*<br>Generate Password<br>Re-Enter Password                                        | g. <ul> <li>GSEB O CBSE O ICSE O</li> <li>Gujarat O Diu,Daman,D</li> <li>Storman,D</li> <li>Storma,D</li> <li>Storma,D</li>         &lt;</ul> | Cambridge Board NIOS C<br>adra and Nagar Havell O Oth<br>10th Data          Out of Total Marks:*         Out of Total Marks:*         Standard Combridge Board O NIOS C<br>adra and Nagar Havell O Oth         12th Data         Cambridge Board O NIOS C<br>adra and Nagar Havell O Oth         12th Data         Image: Standard Combridge Board O NIOS C<br>adra and Nagar Havell O Oth         12th Data         Image: Standard Combridge Board O NIOS C<br>adra and Nagar Havell O Oth         12th Data         Image: Standard Combridge Board O NIOS C<br>adra and Nagar Havell O Oth         12th Data         Image: Standard Combridge Board O NIOS C<br>adra and Nagar Havell O Oth         12th Data         Image: Standard Combridge Board O NIOS C<br>adra and Nagar Havell O Oth         12th Data         Image: Standard Combridge Board O NIOS C<br>adra and Nagar Havell O Oth         Image: Standard Combridge Board O NIOS C<br>adra and Nagar Havell O Oth         Image: Standard Combridge Board O NIOS C<br>adra and Nagar Havell O Oth         Image: Standard Combridge Board O NIOS C<br>adra and Nagar Havell O Oth         Image: Standard Combridge Board O NIOS C<br>adra and Nagar Havell O Oth         Image: Standard Combridge Board O NIOS C<br>adra and Nagar Havell O Oth         Image: Standard Combridge Board O NIOS C<br>adra and Nagar Havell O Oth         Image: Standard Combridge Board O NIOS C<br>adra adra Adra Adra Adra Adra Adra Adra                                                                                                    | Other Board<br>er State<br>[                                                                                           | SELECT                                                           |                                       |
| Examination<br>School Located in /811<br>2 10th Marks Details<br>Seat Number/811<br>Examination<br>School Located in /811<br>Examination<br>School Located in /811<br>2 12th Marks Details<br>Nan<br>G<br>SUBJECT NAME<br>Physics*<br>Chemistry*<br>Biology /Biotechnolog<br>Sub Total(P+C+B)*<br>Total Of PCB(Theory+Pra-                                                                                                    | Board/એકઝામિનેશન બો:<br>ગા ક્યાં રાજ્યમાં આવેલી છે<br>મિદ્ધારનું નામ (એસએસસી)<br>Total Obtained Marks<br>ક/પી.૧૨ (એચએસસી) ની<br>ટ નંબર:* B િ<br>Board/એકઝામિનેશન બો:<br>ગા ક્યાં રાજ્યમાં આવેલી છે<br>ne of Candidate (As pe<br>મેદવારનું નામ (એચએસસી<br>ગા ક્યાં રાજ્યમાં આવેલી છે<br>sy*<br>ctical)*<br>gin<br>Generate Password<br>Re-Enter Password  | g. <ul> <li>GSEB O CBSE O ICSE O</li> <li>Gujarat O Diu,Daman,D</li> <li>Storman,D</li> <li>Storman,D</li></ul>                                                                                                    | Cambridge Board NIOS C<br>adra and Nagar Haveli O Oth<br>Out of Total Marks:*<br>Out of Total Marks:*<br>Month & Year/Gtīl ર્સ યાને મ<br>Cambridge Board O NIOS C<br>adra and Nagar Haveli O Oth<br>12th Data<br>I Cambridge Board O NIOS C<br>adra and Nagar Haveli O Oth<br>12th Data<br>I Cambridge Board O NIOS C<br>adra and Nagar Haveli O Oth<br>12th Data<br>I Cambridge Board O NIOS C<br>adra and Nagar Haveli O Oth<br>12th Data<br>I Cambridge Board O NIOS C<br>adra and Nagar Haveli O Oth<br>12th Data<br>I Cambridge Board O NIOS C<br>adra and Nagar Haveli O Oth<br>12th Data<br>I Cambridge Board O NIOS C<br>adra and Nagar Haveli O Oth<br>12th Data<br>I Cambridge Board O NIOS C<br>adra and Nagar Haveli O Oth<br>12th Data<br>I Cambridge Board O NIOS C<br>adra and Nagar Haveli O Oth<br>12th Data<br>I Cambridge Board O NIOS C<br>adra and Nagar Haveli O Oth<br>12th Data<br>I Cambridge Board O NIOS C<br>adra and Nagar Haveli O Oth<br>12th Data<br>I Cambridge Board O NIOS C<br>adra and Nagar Haveli O Oth<br>12th Data<br>I Cambridge Board O NIOS C<br>adra and Nagar Haveli O Oth<br>12th Data<br>I Cambridge Board O NIOS C<br>I Cambridge Board O NIOS C                                                                                                    | Other Board<br>er State                                                                                                | ACTICAL MARKS<br>AINED / OUT OF<br>/                             |                                       |
| Examination<br>School Located in /811<br>2 10th Marks Details<br>Seat Number/81<br>Examination<br>School Located in /811<br>Examination<br>School Located in /811<br>2 12th Marks Details<br>Nan<br>3<br>5UBJECT NAME<br>Physics*<br>Chemistry*<br>Biology /Biotechnolog<br>Sub Total(P+C+B)*<br>Total Of PCB(Theory+Prai<br>I Generate Password For Log                                                                                                    | Board/એકઝામિનેશન બો:<br>ગા ક્યા રાજ્યમાં આવેલી છે<br>મિધ્રારનું નામ (એસએસસી) ની<br>ક/ચી.૧૨ (એચએસસી) ની<br>ક-બેસ:* B<br>Board/એકઝામિનેશન બો:<br>ગા ક્યા રાજ્યમાં આવેલી છે<br>ne of Candidate (As pe<br>થ્રિડવારનું નામ (એચએસસી)<br>ne of Candidate (As pe<br>થ્રિડવારનું નામ (એચએસસી)<br>sy*<br>ctical)*<br>gin<br>Generate Password<br>Re-Enter Password | g. <ul> <li>GSEB O CBSE O ICSE O</li> <li>Gujarat O Diu,Daman,D</li> <li>Storman,D</li> <li>Storman,D</li></ul>                                                                                                    | Cambridge Board NIOS C<br>adra and Nagar Havell O Oth<br>10th Data<br>Out of Total Marks:*<br>Month & Year/Grt[le{ tR4[h] H<br>Cambridge Board NIOS C<br>adra and Nagar Havell O Oth<br>12th Data<br>I and Nagar Havell O Oth<br>12th Data<br>I and Same Same Same Same Same Same Same Same                                                                                                    | Other Board<br>er State<br>승규] અને વર્ચ: *<br>Other Board<br>er State<br>PRA<br>OBT                                    |                                                                  | v l                                   |
| Examination School Located in /81 Content of the second second se                                                                                                    | Board/એકઝાં મિનેશન બો:<br>ગા ક્યાં રાજ્યમાં આવેલી છે<br>મહ of Candidate (As pe<br>વૈદ્યારંતું નામ (એસએસસી) ની<br>ટ નંબરા* B<br>Board/એકઝાં મિનેશન બો:<br>Board/એકઝાં મિનેશન બો:<br>ગા ક્યાં રાજ્યમાં આવેલી છે<br>ne of Candidate (As pe<br>મિંદવાટનું નામ (એચએસસી)<br>gin<br>Generate Password<br>Re-Enter Password<br>he particulars stated by the A    | g. <ul> <li>GSEB O CBSE O ICSE O</li> <li>Gujarat O Diu,Daman,D</li> <li>Stanta</li> </ul> rr SSC Marksheet) <ul> <li>Gliparat O Diu,Daman,D</li> <li>Giparat O Diu,Daman,D</li> <li>Giparat Diu,Daman,D</li> <li>Giparat Diu,Daman,D</li> <li>Giparat Diu,Daman,D</li> <li>Giparat Diu,Daman,D</li> <li>Giparat Diu,Daman,D</li> <li>Giparat Diu,Daman,D</li> <li>Giparat Diu,Daman,D</li> <li>Giparat Diu,Daman,D</li> <li>Giparat Diu,Daman,D</li> <li></li></ul>                                                    | Cambridge Board O NIOS C<br>adra and Nagar Haveli O Oth<br>10th Data Out of Total Marks:*<br>Out of Total Marks:*<br>Month & Year//Gr[15[ titl]-1, 1<br>Cambridge Board O NIOS C<br>adra and Nagar Haveli O Oth<br>12th Data<br>data and Nagar Haveli O Oth<br>12th Data<br>data and Nagar Haveli O Oth<br>12th Data And Nagar Haveli O Oth<br>12th Data And Nagar Haveli O Oth<br>12th Data And Nagar Haveli O Oth<br>12th Data And Nagar Haveli O Oth<br>12th Data And Nagar Haveli O Oth<br>12th Data And Nagar Haveli O Oth<br>12th Data And Nagar Haveli O Oth<br>12th Data And Nagar Haveli O Oth<br>12th Data And Na                                                                                                    | Other Board<br>er State                                                                                                |                                                                  | d the Admission<br>provided in my     |

#### Page 5 of 18

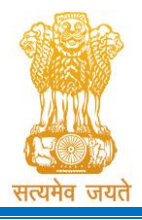

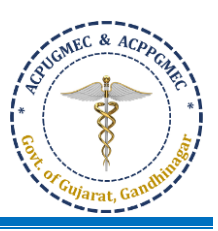

- If the candidate is from SEBC category, he / she has to fill up the date of issuance of Non-Creamy-layer certificate issued by competent authority of Government of Gujarat. [જો ઉમેદવાર એસ.ઈ.બી.સી. કેટેગરીમાં હોય તો તેમને ગુજરાત સરકારના સક્ષમ વિભાગ દ્વારા આપવામાં આવેલ નોન-ક્રીમીલેયર સર્ટિફિકેટની ઇશ્યુ ડેટ લખવી.]
- If candidate also wants to participate on 15% AIQ seats of BAMS / BHMS in SFI institutes situated in Gujarat state, he /she has to tick on "Yes" as given in blue box. This is applicable to candidates who are non-domicile of Gujarat state. The candidates who are born in Gujarat / Domicile of Gujarat are automatically eligible for these seats. [જો ઉમેદવારને ગુજરાતમાં આવેલ સેલ્ફ ફાઈનાન્સ સંસ્થામાં BAMS / BHMS ની AIQની ૧૫% સીટ માટે એડમીશન પ્રક્રિયામાં ભાગ લેવાની ઈચ્છા હોય તો બ્લ્યુ બોક્ષમાં બતાવ્યા પ્રમાણે "Yes" પર ટીક કરવી. આ ફક્ત ગુજરાત રાજ્યના ડોમિસાઈલ ના હોય તેવા વિદ્યાર્થીઓને લાગુ પડે છે. ગુજરાત રાજ્ય મા જન્મેલ / ગુજરાત રાજ્યના ડોમિસાઈલ હોય તેવા વિદ્યાર્થીઓ આપોઆપ આ સીટ માટે લાયક ઠરે છે.]

| Personal Details                                           |                                  |                                               |                                                          |                                                                                                    |                                           |
|------------------------------------------------------------|----------------------------------|-----------------------------------------------|----------------------------------------------------------|----------------------------------------------------------------------------------------------------|-------------------------------------------|
| Candidate's Name<br>ઉમેદવારનું નામ: *                      | (As Per NEET marksheet/गीट       | માર્કશીટ પ્રમાણે)                             |                                                          |                                                                                                    |                                           |
| Mother's Name<br>માતાનું નામ:*                             |                                  |                                               |                                                          |                                                                                                    |                                           |
| Father's Name<br>પિતાનું નામ:*                             |                                  |                                               |                                                          |                                                                                                    |                                           |
| Category:*                                                 | S.E.B.C ~                        | Gender/જાતિ:*                                 | Male ~                                                   | Date of Birth/જન્મ તારીખ:*<br>(As per 10th Marksheet/Birth Certificate)                                                      | 01/Apr/1989                               |
|                                                            | Date of Issuence of Non          | Creamy-layer Certificate:                     |                                                          | e.g(01/MAR/2                                                                                                    | :019)                                     |
|                                                            | Do you want to apply for NF      | રા Quota ? શું તમારે એન.આર.આ                  | ઈ ક્વોટા માટે અરજી કરવી છે?:*                            | ⊖ Yes ● No                                                                                                    |                                           |
| Do you want to apply                                       | y as PwD (Person with Disability | /) Candidate? શું તમારે દિવ્યાંગ ઉ            | કેમેદવાર તરીકે અરજી કરવી છે?:*                           | ⊖ Yes ● No                                                                                                    |                                           |
|                                                            | Do you want to apply             | for Local Quota ? શું તમારે લોક               | લ ક્વોટા માટે અરજી કરવી છે?:*                            | <ul> <li>Not Applicable</li> <li>NHL Municipal Medical Construction</li> <li>Surat Municipal Medical Construction</li> </ul> | ollege ( Ahmedabad )<br>College ( Surat ) |
| Do you want to apply as                                    | 15% AIQ Seats of BAMS & BHM      | S Self-Finaned Colleges? શું તા               | મારે 15% SFI AIQ of BAMS &<br>BHMS તરીકે અરજી કરવી છે?:* | ⊖ Yes 		 No                                                                                                    |                                           |
| Mobile No<br>મોબાઈલ નંબર:*                                 | 9426539848                       | Alternate Mobile No<br>વૈકલ્પિક મોબાઈલ નંબર:* |                                                          | E-mail<br>ઇ-મેઈલ <mark>:</mark> *                                                                                            | <b>∂gmail.com</b>                         |
| Address for<br>correspondence/<br>પત્રવ્યવહારનું સરનામું:* |                                  | li li li li li li li li li li li li li l      | State/રાજ્ય:*                                            | SELECT ¥                                                                                                    |                                           |
| District/જીલ્લો:*                                          | ~                                |                                               | Taluka/તાલુકો:*                                          | ~                                                                                                    |                                           |
| PIN Code/પીનકોડ:*                                          |                                  |                                               |                                                          |                                                                                                    |                                           |
| ſ                                                          |                                  |                                               |                                                          |                                                                                                    |                                           |
| 🛿 Domicile Status / ડૉમિસ                                  | ાઇલ ની વિગત                      |                                               |                                                          |                                                                                                    |                                           |
| Citizenship/નાગરિકતા:*                                     | SELECT V                         |                                               |                                                          |                                                                                                    |                                           |
| Birth Place/જન્મનું સ્થળ:*                                 | SELECT V                         |                                               | Birth City/Village<br>જન્મ નું શહેર/ગામ:*                |                                                                                                    |                                           |

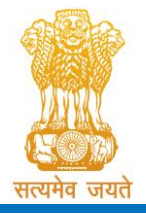

Government of Gujarat

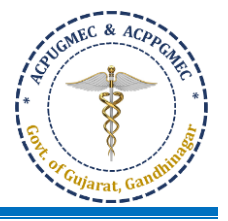

If candidate born outside Gujarat and select the birth place other than Gujarat State, then only details
of the Domicile Certificate will be asked. [જો કોઈ ઉમેદવાર ગુજરાતની બહાર જન્મેલાં હોય અને ગુજરાત
રાજ્ય સિવાયના જન્મ સ્થળને પસંદ કરશે તો જ ડોમિસાઇલ સર્ટિફિકેટની વિગતો પૂછવામાં આવશે].

| 2 Domicile Status / ວັໂມິસເສ                                               | ઇલ ની વિગત                                                     |                                 |                                                                        |                        |          |   |
|----------------------------------------------------------------------------|----------------------------------------------------------------|---------------------------------|------------------------------------------------------------------------|------------------------|----------|---|
| Citizenship/નાગરિકતા:*                                                     | INDIAN ~                                                       | INDIAN                          | ]                                                                      |                        |          |   |
| Birth Place/જન્મનું સ્થળ:*                                                 | Arunachal Pradesh 🗸                                            | Arunachal Pradesh               | Birth City/Village<br>જન્મ નું શહેર/ગામ:*                              |                        |          |   |
| Are you<br>તમે                                                             | a Domicile of which State ?<br>કયા રાજ્યના ડૉમિસાઇલ છો ? :*    | ◉ Gujarat ○ Diu,Damar           | n,Dadra and Nagar Haveli $\bigcirc$ Oth                                | er State 〇 Not App     | blicable |   |
| Domicile C<br>ડૉમિસાઇલ સ                                                   | ertificate Issuing Authority<br>ાર્ટિફિકેટ કાઢી આપનારનો હોદો : |                                 |                                                                        |                        |          |   |
| Domicile Certificate                                                       | SELECT V                                                       |                                 | Domicile Certificate                                                   |                        | ~        |   |
| Issuing District ?<br>ડૉમિસાઇલ સર્ટિફિકેટ કયા<br>જિલ્લામાંથી કઢાવેલ છે ?:* |                                                                |                                 | Issuing Taluka<br>ડૉમિસાઇવ સર્ટિફિકેટ કયા<br>તાવુકામાંથી કઢાવેવ છે ?:* |                        |          |   |
| Domicile Certificate<br>Number                                             |                                                                |                                 | Domicile Certificate Date<br>ડૉમિસાઇલ સર્ટિફિકેટ તારીખ:                |                        |          | * |
| 511-1110-1 (1101630-1-1).                                                  |                                                                |                                 |                                                                        |                        |          |   |
|                                                                            | 18                                                             |                                 |                                                                        |                        |          |   |
| 10th Standard (SSC) Deta                                                   | ils / ધો.૧૦ (એસએસસી) ની વિગ                                    | ld ( Note : જો SSC ની માર્કર્શ  | ોટમાં સીટ નંબર A1234 હોય તો A12                                        | 234 તરીકે એન્ટ્રી કરવી | l.)      |   |
| Seat Number                                                                | /સીટ નંબર: *                                                   | Pass                            | ing Month & Year/ઉત્તીર્ણ થયાનો માં                                    | હિનો અને વર્ષ: *       | SELECT   | ~ |
| Examinatio                                                                 | n Board/એકઝામિનેશન બોર્ડ*                                      | ● GSEB ○ CBSE ○ ICSE            | $\odot$ Cambridge Board $\odot$ NIOS $\bigcirc$                        | Other Board            |          |   |
| School Located In /                                                        | શાળા ક્યાં રાજ્યમાં આવેલી છે?*                                 | ◉ Gujarat ○ Diu,Damar           | n,Dadra and Nagar Haveli $\bigcirc$ Oth                                | er State               |          |   |
|                                                                            |                                                                | 🖺 Sear                          | ch 10th Data                                                           |                        |          |   |
| 🛿 10th Marks Details                                                       |                                                                |                                 |                                                                        |                        |          |   |
| Ν                                                                          | lame of Candidate (As per SS0<br>ઉમેદવારનું નામ (એસએસસી ની મા  | C Marksheet)<br>કંશીટ પ્રમાણે)* |                                                                        |                        |          |   |
|                                                                            | Total Obtained Marks :*                                        |                                 | Out of Total Marks:*                                                   |                        |          |   |
|                                                                            |                                                                |                                 |                                                                        |                        |          |   |

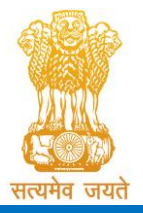

Constituted under the Gujarat Professional Medical Educational Institutions (Regulation of Admission and Fixation of Fees) Act, 2007, Gujarat Act No. 3 of 2008

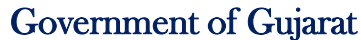

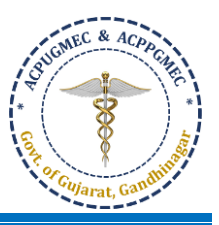

| Seat Number/સીટ નંબર: <b>* B</b>                                                            | Passing Month & Year/                                                                                   | /ઉત્તીર્ણ થયાનો મહિનો અને વર્ષ: *SELECT 🗸                                                                                      |
|---------------------------------------------------------------------------------------------|----------------------------------------------------------------------------------------------------|----------------------------------------------------------------------------------------------------|
| Examination Board/એકઝામિનેશન                                                                | ဖျဲ့ร်* 🔍 GSEB 🔿 CBSE 🔿 ICSE 〇 Cambridge Bo                                                             | ard $\bigcirc$ NIOS $\bigcirc$ Other Board                                                                                     |
| School Located In /શાળા ક્યાં રાજ્યમાં આવેલ                                                 | ႐ု မ္ပံု* 🔍 🖲 Gujarat 🔿 Diu,Daman,Dadra and Nagai                                                       | r Haveli 🔿 Other State                                                                                                    |
|                                                                                             | 🖺 Search 12th Data                                                                                      |                                                                                                    |
| 2th Marks Details                                                                           |                                                                                                    |                                                                                                    |
| Name of Candidate (As<br>ઉમેદવારનું નામ (એયએસ                                               | s per HSC Marksheet)<br>ાસી ની માર્કશીટ પ્રમાણે)*                                                       |                                                                                                    |
| SUBJECT NAME                                                                                | THEORY MARKS<br>OBTAINED / OUT OF                                                                       | PRACTICAL MARKS<br>OBTAINED / OUT OF                                                                                           |
| Physics*                                                                                    |                                                                                                    |                                                                                                    |
| Chemistry*                                                                                  |                                                                                                    |                                                                                                    |
| Biology /Biotechnology*                                                                     |                                                                                                    |                                                                                                    |
| Sub Total(P+C+B)*                                                                           |                                                                                                    |                                                                                                    |
| otal Of PCB(Theory+Practical)*                                                              |                                                                                                    |                                                                                                    |
|                                                                                             |                                                                                                    |                                                                                                    |
|                                                                                             |                                                                                                    |                                                                                                    |
|                                                                                             |                                                                                                    | - <u> </u>                                                                                                    |
| nerate Password For Login                                                                   |                                                                                                    |                                                                                                    |
| Generate Passv                                                                              | vord:*                                                                                                  |                                                                                                    |
|                                                                                             | (Password length must be of 6-12 and alphanumeric.Exa                                                   | ample:xyz123)                                                                                                    |
| Re-Enter Passv                                                                              | vord:* (Password length must be of 6-12 and alphanumeric.Exa                                            | ample:xyz123)                                                                                                    |
|                                                                                             |                                                                                                    |                                                                                                    |
| anahu daalaya that all tha navticulaya ata                                                  | ted in the vegistration form are true and correct                                                       | the the best of my knowledge and belief I have read the Adm                                                                    |
| hereby declare that all the particulars sta<br>5. and I shall abide by all the rules and ot | nted in the registration form are true and correct<br>her terms and conditions for admission. In the ev | t to the best of my knowledge and belief. I have read the Adm<br>vent of suppression or distortion of any information provided |

promise to abide by the rules and regulations of the institute as applicable during the course of study. I am also aware that ragging is banned and if, found guilty, I shall be liable for punishment under the rules. I abide to pay the fees as determined by the Fee Regulatory Committee.

| ~ | l Agree  |  |
|---|----------|--|
|   | 🖺 Submit |  |

Please do not share your password and purchased PIN with anyone. If you have lost your PIN, you have to visit at Near by help center OR CCR, GMERS Medical College, Gandhinagar for regenerate your PIN by paying processing fee decided by ACPUGMEC. [ચેતવણી: આપનો પાસવર્ડ તથા ખરીદેલ PIN ગુપ્ત રાખશો. જો તમારો PIN ખોવાય જાય તો તમે નજીકના હેલ્પ સેન્ટર અથવા સીસીઆર, જીએમઈઆરએસ મેડિકલ કોલેજ, ગાંધીનગર ખાતે રૂબરૂમાં આવી પ્રોસેસીંગ ફી ભરી પુન: પ્રાપ્ત કરી શકાશે.]

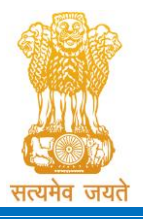

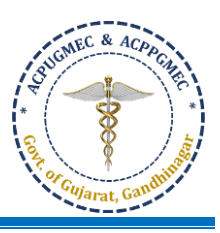

Verify the entries made and if every detail found correct then choose "I Agree" option at the bottom of the form, if the declaration is acceptable. If the candidate selects "I Agree" option, he will be allowed to click the "SUBMIT" button. In case any mandatory information not filled then registration will not be completed. In such case the incomplete fields will be highlighted by '\*' with red color or message will be displayed. Provide the incomplete information and click "SUBMIT" button. OTP will be generated and will be sent to your Registered Mobile. [આપેલ માહિતી ચકાસો અને જો દરેક માહિતી સાચી હોય તો, declaration વાંચી જો તે ગ્રાહ્ય હોય તો ફૉર્મ ની

નીચે આપવામાં આવેલ "I Agree" બટન પર ક્લિક કરો. જો ઉમેદવાર "I Agree" બટન પર ક્લિક કરશે તો જ "SUBMIT" બટન ક્લિક કરી શકશે, કોઈ પણ કિસ્સામાં જો માંગવામાં આવેલી ફરજીયાત માહિતી પૂર્ણ નહી હોય તો રજીસ્ટ્રેશન પ્રક્રિયા પૂર્ણ થશે નહી. આવા કિસ્સાઓમાં અધૂરી / ખૂટતી વિગતો વાળા ખાનામાં લાલ કલરના '\*' દર્શાવવામાં આવશે અથવા સંદેશો દર્શાવવામાં આવશે. અધૂરી / ખૂટતી વિગતો પૂર્ણ કર્યા બાદ "SUBMIT" બટન ઉપર ક્લિક કરો. OTP બનશે અને તમારા રજિસ્ટર્ડ મોબાઇલ પર મોકલવામાં આવશે.]

| Impo                                     | ortant                                                                                                    | × |
|------------------------------------------|----------------------------------------------------------------------------------------------------|---|
| 1) Plea<br>registe<br>2) lf Ye<br>than c | ase Enter One Time Password(OTP) received on your<br>ered Mobile No.<br>ou Have Not received 4 digit One Time Password (OTP)<br>lick on Resend OTP<br>Enter OTP |   |
|                                          | Save changes Resend OTP                                                                                                    |   |

- After entering OTP click on **"Save Changes"**. New window will appear on the computer screen. **"Save Changes"** બટન પર ક્લિક કરો ત્યારબાદ નવી કોમ્પ્યુટર સ્ક્રીન દેખાશે
- After registration candidate have to upload documents as per registration details as shown in below screenshots according to category.

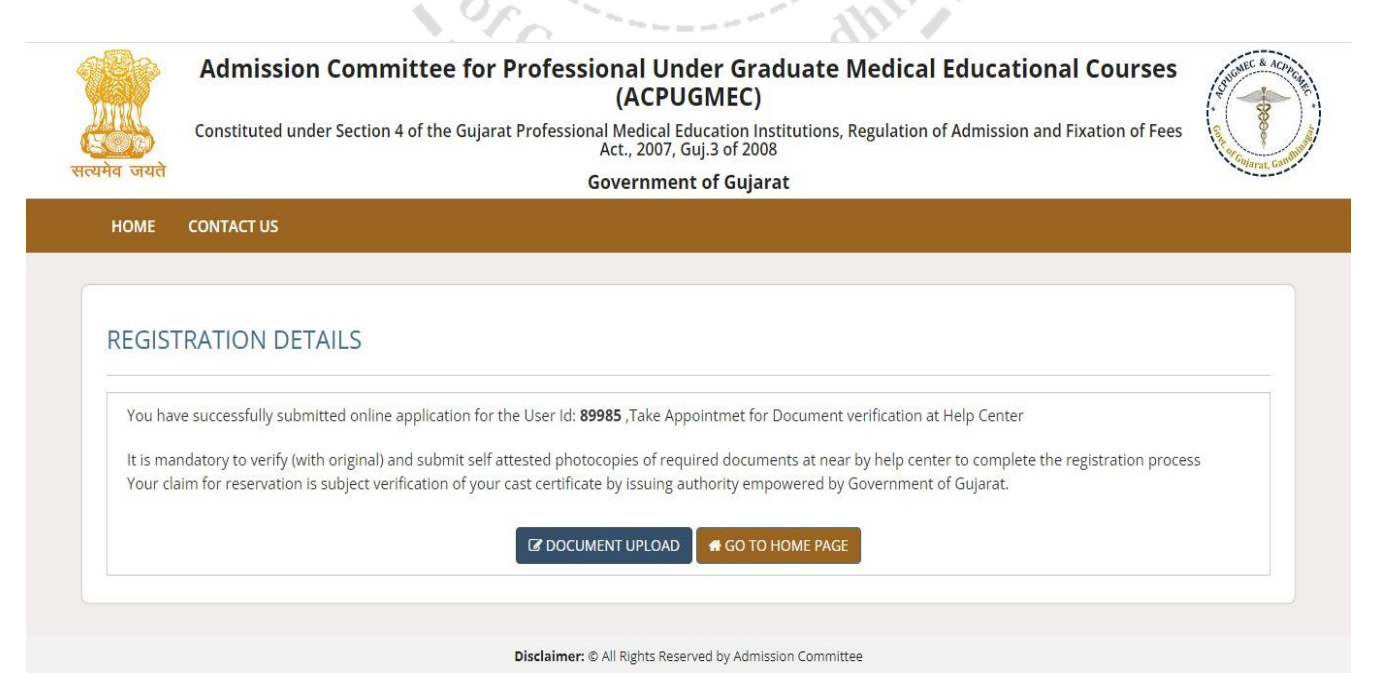

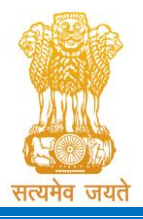

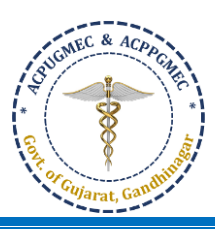

Upload documents (readable photos) which are .pdf, .jpg, .jpeg or .png format only by clicking on "Choose file" > select photo / document you what to upload > click on "Upload" button > Your document will be uploaded. You can delete photo if you want to change the photo > click on "Delete" button and again do the same procedure to upload correct photo. Choose and upload all documents one by one as given in "Sr. No." [Registration sui out of the context of the contex

| REGIS                                                                                                   | STRATION DETAILS                                                                                                    | FEE PAYMENT DETAIL                                                                                                    |                                                                    |                                                                                                    |                                                                             | HO                                                                                                    | ME L                       | .OGOUT     |
|----------------------------------------------------------------------------------------------------|----------------------------------------------------------------------------------------------------|----------------------------------------------------------------------------------------------------|--------------------------------------------------------------------|----------------------------------------------------------------------------------------------------|-----------------------------------------------------------------------------|----------------------------------------------------------------------------------------------------|----------------------------|------------|
| Uplo                                                                                                    | ad Documents                                                                                                    |                                                                                                    |                                                                    |                                                                                                    |                                                                             |                                                                                                    |                            |            |
| Арро                                                                                                    | ointment for Document                                                                                                    | Verification                                                                                                    |                                                                    | - 2021 22                                                                                                    | Course Name I lad                                                           | lor Craduata M                                                                                                    | Indical C                  | 0.07505    |
| Regis                                                                                                   | stration Details                                                                                                    |                                                                                                    | Admission Yea                                                      | IF 2021-22                                                                                                    | Course Name : Und                                                           | ier-Graduate M                                                                                                    | iedical C                  | ourses     |
| Char                                                                                                    | nge password                                                                                                    |                                                                                                    |                                                                    |                                                                                                    |                                                                             |                                                                                                    |                            |            |
| Regist                                                                                                  | tration Details                                                                                                    |                                                                                                    | 810,                                                               | ant                                                                                                    | 14.5                                                                        |                                                                                                    |                            |            |
|                                                                                                    | Constituted u                                                                                                    | ssion Committee                                                                                                    | e for Professional<br>(AC<br>iujarat Professional Medi<br>Act., 20 | Under Graduate M<br>CPUGMEC)<br>cal Education Institutions, R<br>007, Guj.3 of 2008                                                                                                    | edical Educational C<br>Regulation of Admission and                         | <b>OURSES</b>                                                                                                    | es                         | BOMEC & A  |
| व जय                                                                                                    | ते                                                                                                    |                                                                                                    | Govern                                                             | ment of Gujarat                                                                                                    |                                                                             |                                                                                                    |                            | -sparat, G |
| REGIST                                                                                                  | TRATION DETAILS                                                                                                    |                                                                                                    |                                                                    |                                                                                                    |                                                                             | HO                                                                                                    | ME L                       | .OGOUT     |
| Jser ID<br>Registr                                                                                      | 9:99981 (A GURU RA                                                                                                    | ۱)                                                                                                    | Admission Yea                                                      | r 2022-23                                                                                                    | Course Name : Und                                                           | ler-Graduate M                                                                                                    | ledical C                  | ourses     |
| Jser ID<br>Registri<br>Jser Id                                                                          | 9 :99981 (A GURU RA                                                                                                    | y)<br>99981                                                                                                    | Admission Year                                                     | r 2022-23<br>Registration Date                                                                                                    | Course Name : Und<br>07-Sep-2022 12:                                        | ler-Graduate M<br>04:39 PM                                                                                                    | ledical C                  | ourses     |
| Jser ID<br>Registr<br>Jser Id<br>Candida                                                                | :99981 (A GURU RA<br>ration Details                                                                                                    | 99981<br>A GURU RAJ                                                                                                    | Admission Year<br>Date of Birth                                    | r 2022-23 Registration Date 01-Jan-2004                                                                                                    | Course Name : Und 07-Sep-2022 12:0 Gender                                   | ler-Graduate M<br>04:39 PM                                                                                                    | ledical C                  | ourses     |
| Jser ID<br>Registr<br>Jser Id<br>Candida<br>Catego                                                      | ) :99981 (A GURU RA<br>ration Details<br>l<br>late Name<br>ry                                                                                                    | 99981<br>A GURU RAJ<br>S.E.B.C                                                                                                    | Admission Year                                                     | Registration Date 01-Jan-2004 Yes                                                                                                    | Course Name : Und 07-Sep-2022 12:0 Gender                                   | ler-Graduate M<br>04:39 PM<br>Ma                                                                                                    | ledical C                  | ourses     |
| Jser ID<br>Registra<br>Jser Id<br>Candida<br>Categor<br>lease U                                         | 999981 (A GURU RA<br>ration Details<br>l<br>late Name<br>ry<br>Jpload Original Docu                                                                                                    | 999981<br>A GURU RAJ<br>S.E.B.C                                                                                                    | Admission Year<br>Date of Birth<br>PwD<br>ww. * Sign Defines Mand  | Registration Date O1-Jan-2004 Yes                                                                                                    | Course Name : Und 07-Sep-2022 12:0 Gender                                   | ler-Graduate M<br>04:39 PM<br>Ma                                                                                                    | ledical C                  | ourses     |
| Jser ID<br>Registra<br>Jser Id<br>Candida<br>Categor<br>lease U<br>Sr.No                                | 9:99981 (A GURU RA<br>ration Details<br>late Name<br>ry<br>Jpload Original Docu<br>Document Name                                                                                                    | 99981<br>A GURU RAJ<br>S.E.B.C<br>Iments Mentioned Belo                                                                                          | Admission Year<br>Date of Birth<br>PwD<br>w. * Sign Defines Mand   | Registration Date 01-Jan-2004 Yes latory Documents.                                                                                                    | Course Name : Und Course Name : Und O7-Sep-2022 12:0 Gender Select File     | 04:39 PM<br>Ma                                                                                                    | ledical C<br>ale<br>Delete | ourses     |
| Jser ID<br>Registr<br>Jser Id<br>Candida<br>Categor<br>lease U<br>Sr.No<br>1                            | 2 :99981 (A GURU RA<br>ration Details<br>late Name<br>ry<br>Jpload Original Docu<br>Document Name<br>Copy of 10th Marksh                                                                                                    | 99981<br>A GURU RAJ<br>S.E.B.C<br>Iments Mentioned Belo                                                                                          | Admission Year<br>Date of Birth<br>PwD<br>ww. * Sign Defines Mand  | Registration Date 01-Jan-2004 Yes Hatory Documents.                                                                                                    | Course Name : Und O7-Sep-2022 12:0 Gender Select File Choose File No fiosen | er-Graduate M<br>04:39 PM<br>Ma<br>Upload                                                                                                    | ale<br>Delete              | ourses     |
| Jser ID<br>Registri<br>Jser Id<br>Candida<br>Categol<br>lease U<br>Sr.No<br>1                           | 2 :99981 (A GURU RA<br>ration Details<br>late Name<br>ry<br>Jpload Original Docu<br>Document Name<br>Copy of 10th Marksl                                                                                                    | 99981<br>A GURU RAJ<br>S.E.B.C<br>Iments Mentioned Belo                                                                                          | Admission Year<br>Date of Birth<br>PwD<br>ow. * Sign Defines Mand  | Registration Date O1-Jan-2004 Yes                                                                                                    | Course Name : Und                                                           | er-Graduate M<br>04:39 PM Ma<br>Upload Upload                                                                                                    | ledical C<br>ale<br>Delete | view       |
| User ID<br>Registra<br>User Id<br>Candida<br>Categor<br>lease U<br>Sr.No<br>1<br>2<br>3                 | 2 :99981 (A GURU RA<br>ration Details<br>late Name<br>ry<br>Jpload Original Docu<br>Document Name<br>Copy of 10th Marksl<br>Copy of 12th Marksl<br>Copy of NEET UG- 20                                                                                                 | 99981<br>A GURU RAJ<br>S.E.B.C<br>aments Mentioned Belo<br>meet *                                                                                | Admission Year<br>Date of Birth<br>PwD<br>ow . * Sign Defines Mand | Registration Date 01-Jan-2004 Yes latory Documents.                                                                                                    | Course Name : Und                                                           | Upload   Upload   Upload   Upload                                                                                                    | ledical C<br>ale<br>Delete | View       |
| Jser ID<br>Registri<br>Jser Id<br>Candid:<br>Categol<br>lease U<br>1<br>2<br>2<br>3<br>3<br>4           | 2:99981 (A GURU RA<br>ration Details<br>late Name<br>ry<br>Jpload Original Docu<br>Document Name<br>Copy of 10th Marksl<br>Copy of 12th Marksl<br>Copy of NEET UG- 20<br>School Leaving Certi                                                                          | 99981<br>A GURU RAJ<br>S.E.B.C<br>Iments Mentioned Belo<br>neet *<br>D22 Marksheet *                                                             | Admission Year<br>Date of Birth<br>PwD<br>ow . * Sign Defines Mand | Registration Date         01-Jan-2004         Yes         Interview of the second second seco | Course Name : Und                                                           | er-Graduate M<br>04:39 PM<br>Upload<br>Upload<br>Upload<br>Upload<br>Upload                                                                                                    | ale<br>Delete              | View       |
| Jser ID<br>Registr<br>Jser Id<br>Candid.<br>Categou<br>lease U<br>lease U<br>2<br>2<br>3<br>3<br>4<br>5 | 2:99981 (A GURU RA<br>ration Details<br>late Name<br>ry<br>Jpload Original Docu<br>Document Name<br>Copy of 10th Marksh<br>Copy of 12th Marksh<br>Copy of NEET UG- 20<br>School Leaving Certi<br>Domicile Certificate                                                  | 99981<br>A GURU RAJ<br>S.E.B.C<br>Iments Mentioned Belo<br>neet *<br>D22 Marksheet *                                                             | Admission Year                                                     | Registration Date         01-Jan-2004         Yes         latory Documents.         (for proof of birth place) *                                                                                                    | Course Name : Und                                                           | er-Graduate M<br>04:39 PM<br>Vpload Ma<br>Upload 0<br>0<br>0<br>0<br>0<br>0<br>0<br>0<br>0<br>0<br>0<br>0<br>0<br>0<br>0<br>0<br>0<br>0<br>0                                                                                                    | ledical C<br>ale<br>Delete | View       |
| Jser ID<br>Registri<br>Jser Id<br>Cantegoi<br>Lease L<br>2<br>Sr.No<br>1<br>2<br>3<br>3<br>4<br>4<br>6  | 2:99981 (A GURU RA<br>ration Details<br>late Name<br>ry<br>Jpload Original Docu<br>Document Name<br>Copy of 10th Marksl<br>Copy of 12th Marksl<br>Copy of 12th Marksl<br>Copy of NEET UG- 20<br>School Leaving Certi<br>Domicile Certificate<br>Caste Certificate issu | 99981<br>A GURU RAJ<br>S.E.B.C<br>Iments Mentioned Belo<br>neet *<br>222 Marksheet *<br>ficate/Transfer Certificat<br>ficate/Transfer Certificat | Admission Year                                                     | r 2022-23       Registration Date       01-Jan-2004       Yes   Idatory Documents.  (for proof of birth place) *                                                                                                    | Course Name : Und                                                           | er-Graduate M<br>O4:39 PM Ma<br>Ma<br>Upload<br>Upload | ledical C<br>ale<br>Delete | View       |

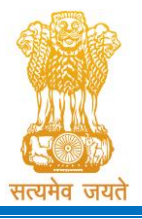

Constituted under the Gujarat Professional Medical Educational Institutions (Regulation of Admission and Fixation of Fees) Act, 2007, Gujarat Act No. 3 of 2008

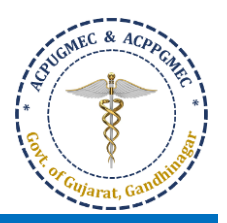

Government of Gujarat

| Registr                   |                                                                                                    |                         |                              |                              |             |             |        |        |      |
|---------------------------|----------------------------------------------------------------------------------------------------|-------------------------|------------------------------|------------------------------|-------------|-------------|--------|--------|------|
| <b>User Id</b> 99981      |                                                                                                    | Registration Date       |                              | 07-Sep-2022                  |             | 12:04:39 PM |        |        |      |
| Candidate Name A GURU RAJ |                                                                                                    | Date of Birth           | 01-Jan-2004                  | 01-Jan-2004                  |             | Gender      |        | Male   |      |
| Category S.E.B.C          |                                                                                                    | PwD                     | Yes                          | Yes                          |             |             |        |        |      |
| lease (                   | Upload Original Documen                                                                               | nts Mentioned Below .   | . * Sign Defines Manda       | atory Documents.             |             |             |        |        |      |
| Sr.No                     | Document Name                                                                                         |                         | -                            |                              | Select File |             | Upload | Delete | View |
| 1                         | Copy of 10th Marksheet *                                                                              | ksheet *                |                              |                              | Choose File | e No fiosen | Upload | Delete | Ð    |
| 2                         | Copy of 12th Marksheet *                                                                              | y of 12th Marksheet *   |                              |                              | Choose File | No fiosen   | Upload | Delete |      |
| 3                         | Copy of NEET UG- 2022 N                                                                               | /larksheet * 🛛 🛇 S      | uccess Message               |                              | File        | e No fiosen | Upload |        |      |
| 4                         | School Leaving Certificate/Transfer Certif                                                            |                         |                              | ESSFULLY                     | File        | e No fiosen | Upload |        |      |
| 5                         | Domicile Certificate *                                                                                |                         |                              |                              | File        | e No fiosen | Upload |        |      |
| 6                         | Caste Certificate issued by competent authority of State of Gujarat as per rules <b>*</b>             |                         |                              | rules *                      | Choose File | e No fiosen | Upload |        |      |
| 7                         | Non Creamy-layer Certificate issued on or after 1-4-2020 by competent authority of state of Gujarat * |                         |                              | uthority of state of Gujarat | Choose File | No fiosen   | Upload |        |      |
|                           | Disability Certificate of by<br>ACPUGMEC *                                                            | / competent authority s | subject to verification by N | Medical Board of             | Choose File | No fiosen   | Upload |        |      |

By doing so, page entitled as "Registration Details" will be generated. Click "EDIT/CONFIRM APPLICATION" button. The "Online Registration Form" will appear with already filled details which can be edited by the candidate. After editing, the candidate has to verify the details entered and if every detail found correct, click "Confirm Registration Details" button. No changes to registration details will be allowed after this! [આમ કરવાથી, "Registration Details" confirm Registration Details" button. No changes to registration details will be allowed after this! [આમ કરવાથી, "Registration Details" confirm Registration Details" button. No changes to registration details will be allowed after this! [આમ કરવાથી, "Registration Details" confirm Registration Details" button. No changes to registration details will be allowed after this! [આમ કરવાથી, "Registration Details" confirm Registration Details" button. No changes to registration details will be allowed after this! [આમ કરવાથી, "Registration Details" confirm Registration Details" button. No changes to registration details will be allowed after this! [આમ કરવાથી, "Registration Details" confirm Registration Details" of the set of the set of th

200 million (1997)

| Declaration of the candidate                                                                                                    |                                                                            |
|----------------------------------------------------------------------------------------------------|----------------------------------------------------------------------------|
| I do hear by declare that all the particulars stated in the registration form are true and correct to the best of my knowledge and belief. I have read the Adm<br>the rules and other terms and conditions for admission. In the event of suppression or distortion of any information provided in my registration form, my a<br>Committee shall be liable for cancellation.                                             | nission Rules, and I shall abide by all admission granted by the Admission |
| l also understand that the decision of the admission committee regarding my admission shall be final and I shall abide by its decision. Further, If admitted, I<br>regulations of the admitted institute and university as applicable during the course of study. I am also aware that ragging is banned and if, found guilty, I sh<br>the rules. I abide to pay the fees as determined by the Fee Regulatory Committee. | promise to abide by the rules and all be liable for punishment under       |
| Undertaking                                                                                                    |                                                                            |
| I am also aware that, Ragging is an offence, I shall not indulge in any such activity and if I am found guilty, I shall be liable for punishment as per the law in fo                                                                                                    | proe.                                                                      |
|                                                                                                    | Signature of Student                                                       |
|                                                                                                    | Place and Date :                                                           |
| Confirm Registration Details                                                                                                    |                                                                            |

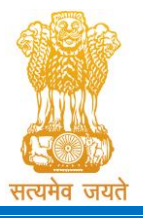

Admission Committee for Professional Undergraduate & Postgraduate Medical Educational Courses (ACPUGMEC & ACPPGMEC) Constituted under the Gujarat Professional Medical Educational Institutions

(Regulation of Admission and Fixation of Fees) Act, 2007, Gujarat Act No. 3 of 2008

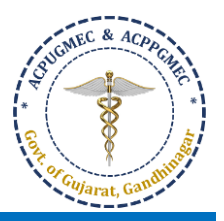

| Government of Gujara | ıt |
|----------------------|----|
|----------------------|----|

|                                                                                                    | Admission Co<br>Constituted unde<br>Regulati                    | mmitte<br>Educt<br>r Section 4<br>on of Admi | e for Profession<br>tional Courses (A<br>of the Gujarat Profess<br>ssion and Fixation of F<br>Government of Gu  | al Under Graduate Med<br>(CPUGMEC)<br>onal Medical Education Institution<br>res Act., 2007, Guj.3 of 2008<br>Ijarat | lical                                                                                  |
|----------------------------------------------------------------------------------------------------|-----------------------------------------------------------------|----------------------------------------------|----------------------------------------------------------------------------------------------------|----------------------------------------------------------------------------------------------------|----------------------------------------------------------------------------------------|
|                                                                                                    |                                                                 |                                              |                                                                                                    |                                                                                                    |                                                                                        |
|                                                                                                    |                                                                 |                                              |                                                                                                    |                                                                                                    | se Name : Under-Graduate Medical Courses                                               |
| Registration Details                                                                                            |                                                                 |                                              |                                                                                                    |                                                                                                    |                                                                                        |
| Admission Comr<br>Constituted under Se<br>Print Date : 08-Jun-2018 03:55:17<br>Date of Registration:08-Jun-2018 | nittee for Prof<br>ection 4 of ti<br>REGIS<br>PM<br>03:48:36 PM | essiona<br>Iccess Mes<br>TRATION CC          | I <mark>l Under Gradua</mark><br>ssage<br>DNFIRM SUCESSFULLY                                                    | <u>e Medical Educt</u> ional C<br>ation of                                                                          | Courses (ACPUGMEC)<br>f Admission and Fixation of<br>Registration No / User ID : 19999 |
| Personal & Academic Details                                                                                     |                                                                 |                                              |                                                                                                    |                                                                                                    | Candidate Photographs                                                                  |
| Nam                                                                                                    | e : ARIJIT CHATTERJEE                                           |                                              |                                                                                                    |                                                                                                    |                                                                                        |
| Mother Nam                                                                                                    | e : GOURI CHAKRABORTY                                           |                                              |                                                                                                    |                                                                                                    |                                                                                        |
|                                                                                                    |                                                                 | -                                            | EC&                                                                                                    | ACDA                                                                                                    |                                                                                        |
|                                                                                                    | Admission Cor<br>Constituted under<br>Regulatio                 | <b>Section 4 of Admis</b>                    | e for Professiona<br>ional Courses (A<br>of the Gujarat Professi<br>sion and Fixation of Fe<br>Government of Gu | I Under Graduate Med<br>CPUGMEC)<br>onal Medical Education Institutio<br>es Act., 2007, Guj.3 of 2008<br>jarat      | ical                                                                                   |
| REGISTRATION DETAILS                                                                                            | CHOICE DETAILS                                                  | RESULT                                       | HISTORY                                                                                                    |                                                                                                    | HOME LOGOUT                                                                            |
|                                                                                                    |                                                                 |                                              |                                                                                                    | Course Name : U                                                                                                    | nder-Graduate Medical Courses                                                          |
|                                                                                                    |                                                                 |                                              | Wish you all the                                                                                                | pest                                                                                                    |                                                                                        |
| ✓Your online registration is s                                                                                  | uccessfully completed                                           | on Jun 8 20                                  | 18 3:55PM                                                                                                    |                                                                                                    |                                                                                        |
|                                                                                                    |                                                                 | Disclaimer                                   | ∵ © All Rights Reserved by Ad                                                                                   | mission Committee                                                                                                   |                                                                                        |

- Candidate can take prior appointment for the Document Verification and Submission of photocopies of Documents at Help Center only after uploading documents. Candidate can select the Date, time slot and Help Center for Document Verification. After that candidate can take print of Registration Slip. The candidate then has to submit "Registration Details form", have to produce relevant original documents & submit selfattested photo-copies at appointed Help Center, compulsorily. [ડોક્યુમેન્ટ્સ અપલોડ કર્યા બાદ જ ઉમેદવાર હેલ્પ સેન્ટર ખાતે અરજી ચકાસણી તેમજ પ્રમાણપત્રોની નકલ જમા કરાવવા માટે અગાઉથી એપોઇન્ટમેન્ટ લઈ શકશે. ઉમેદવાર, પોતાની જાતે, અરજી ચકાસણી કરાવવા માટેની સમય, તારીખ અને હેલ્પ સેન્ટર પસંદ કરી શકશે. ત્યાર બાદ ઉમેદવાર રજીસ્ટ્રેશન પહોંચની પ્રિન્ટ લઈ શકશે. ઉમેદવારે એપોઇન્ટમેન્ટ લીધેલ હેલ્પ સેન્ટર ખાતે "Registration Details form" જમા કરાવવી, લાગુ પડતા અસલ પ્રમાણપત્રો બતાવવા અને તેની સ્વપ્રમાણિત નકલો ફરજિયાત પણે જમા કરાવવાના રહેશે.]
- The candidate will be able to take appointment for Document Verification after clicking "Document Verification Appointment" under "REGISTRATION DETAILS" button. ["REGISTRATION DETAILS" ની અંતર્ગત "Document Verification Appointment" બટન ઉપર ક્લિક કર્યા બાદ ઉમેદવાર અરજી ચકાસણી માટે એપોઇન્ટમેન્ટ લઇ શકશે.]

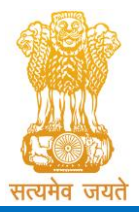

Constituted under the Gujarat Professional Medical Educational Institutions (Regulation of Admission and Fixation of Fees) Act, 2007, Gujarat Act No. 3 of 2008

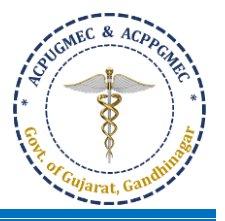

Government of Gujarat

| Appoint            | Documents                                                                                                    |                                                                                                    |                                                                                        |                                                  |                        |                          |
|--------------------|----------------------------------------------------------------------------------------------------|----------------------------------------------------------------------------------------------------|----------------------------------------------------------------------------------------|--------------------------------------------------|------------------------|--------------------------|
| Registra           | ation Details                                                                                                    | Admission Year 20                                                                                                    | 022-23                                                                                 | Course Name                                      | : Under-Graduate Medi  | cal Courses              |
| Change             | e password                                                                                                    |                                                                                                    |                                                                                        |                                                  |                        |                          |
| ppoir              | ntment                                                                                                    |                                                                                                    |                                                                                        |                                                  |                        |                          |
|                    | Candidate's Name:                                                                                                    | K.P.AMAAN                                                                                                    |                                                                                        |                                                  |                        |                          |
|                    | Anna sinter ant Calcadula i                                                                                                    |                                                                                                    |                                                                                        |                                                  |                        |                          |
|                    | Appointment Schedule :                                                                                                    |                                                                                                    |                                                                                        |                                                  |                        |                          |
|                    | Mobile:                                                                                                    | XXXXXX9848                                                                                                    |                                                                                        |                                                  |                        |                          |
|                    | Select Help Center:                                                                                                    | Government Medical College, Surat                                                                                                 |                                                                                        |                                                  | ~                      |                          |
| >                  | HC NAME                                                                                                    |                                                                                                    | REMAINING                                                                              | APPOINTMENT DATE                                 | APPOINTMENT TIME       | Select One               |
| 097                | Government Medical College, Surat                                                                                                    |                                                                                                    | 15                                                                                     | 09-Sep-2022                                      | 02:00 PM to 03:00 PM   | ۲                        |
|                    | Government Medical College, Surat                                                                                                    |                                                                                                    | 15                                                                                     | 09-Sep-2022                                      | 03:00 PM to 04:00 PM   | 0                        |
| 998                |                                                                                                    | EC .                                                                                                    |                                                                                        |                                                  |                        |                          |
| ser ID :S          | 99984 (K.P.AMAAN )                                                                                                    | Admission Year 20                                                                                                    |                                                                                        | Course Name :                                    | Under-Graduate Medic   | al Courses               |
| ser. ID :5         | 99984 (K.P.AMAAN)                                                                                                    | Admission Year 20                                                                                                    | Submit <b>ACD</b>                                                                      | Course Name :                                    | : Under-Graduate Medic | al Courses               |
| ser ID :S          | 99984 (K.P.AMAAN )<br>ntment                                                                                                    | Admission Year 20                                                                                                    | Submit <b>ACD</b>                                                                      | Course Name :                                    | : Under-Graduate Medic | al Courses               |
| ser ID :s          | 99984 (K.P.AMAAN)<br>ntment<br>Candidate's Name:                                                                                                    | Admission Year 20                                                                                                    | Submit <b>ACD</b>                                                                      | Course Name :                                    | : Under-Graduate Medic | al Courses               |
| ser ID :s          | 99984 (K.P.AMAAN )<br>ntment<br>Candidate's Name:<br>Appointment Schedule :                                                                                                    | Admission Year 20                                                                                                    | Submit <b>ACD</b>                                                                      | Course Name :                                    | Under-Graduate Medic   | al Courses               |
| ser ID :s          | 99984 (K.P.AMAAN)<br>ntment<br>Candidate's Name:<br>Appointment Schedule :<br>Mobile:                                                                                          | Admission Year 20                                                                                                    | Submit <b>ACD</b>                                                                      | Course Name :                                    | : Under-Graduate Medic | al Courses               |
| ser ID :S          | 99984 (K.P.AMAAN )<br>ntment<br>Candidate's Name:<br>Appointment Schedule :<br>Mobile:<br>Select Help Center:                                                                  | KP.AMAAN                                                                                                    | Submit                                                                                 | Course Name :                                    | : Under-Graduate Medic | al Courses               |
| ser ID :S          | 99984 (K.P.AMAAN)<br>ntment<br>Candidate's Name:<br>Appointment Schedule :<br>Mobile:<br>Select Help Center:                                                                   | KP.AMAAN         XXXXXX         Gove         Your appointment has been sch         Government Medical College, S         Grade DM | A Submit                                                                               | Course Name :                                    | Under-Graduate Medic   | al Courses               |
| ser ID :S<br>ppoir | 99984 (K.P.AMAAN )  ntment Candidate's Name: Appointment Schedule : Mobile: Select Help Center: HC NAME Government Medical College. Surat                                      | KP.AMAAN                                                                                                    | A Submit                                                                               | Course Name :<br>0 PM to                         | Under-Graduate Medic   | al Courses<br>Select One |
| ser ID :S          | 999984 (K.P.AMAAN)  ntment Candidate's Name: Appointment Schedule : Mobile: Select Help Center: HC NAME Government Medical College, Surat Source Select Medical College, Surat | KP.AMAAN                                                                                                    | Submit<br>State ACA<br>222-23<br>heduled successfully# at<br>burat on 09/Sep/2022 02:0 | 0 PM to<br>MENT DATE<br>9-Sep-2022<br>9-Sep-2022 | Under-Graduate Medic   | al Courses               |

The candidate has to confirm registration details after all necessary information is filled correctly and uploading scanned copies of documents click on "Confirm Registration Details". After confirmation a box will appear showing "REGISTRATION CONFIRM SUCESSFULLY". [ઉમેદવારે રજિસ્ટ્રેશન કંફર્મ કરાવવા માટે બધી જરુરી માહિતી ભરી અને બધાજ જરુરી ડોક્યુમેન્ટ્સ અપલોડ કર્યા બાદ "sંફર્મ રજિસ્ટ્રેશન ડીટેલ". કંફર્મ કર્યા બાદ "REGISTRATION CONFIRM SUCESSFULLY" શેર્ટ્સ કર્યા બાદ "REGISTRATION CONFIRM SUCESSFULLY" એવુ બોક્સ દેખાશે.]

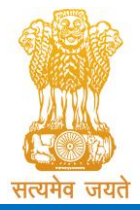

Constituted under the Gujarat Professional Medical Educational Institutions (Regulation of Admission and Fixation of Fees) Act, 2007, Gujarat Act No. 3 of 2008 Government of Gujarat

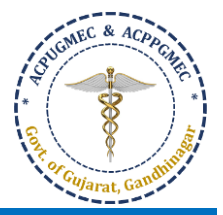

| 1D :99981 (A GURU RAJ )                                                                                                    |                                                                                                    | Admission Year 2022-23                                                                                                    | Course Name : Under-                                                  | Graduate Medical (         |
|----------------------------------------------------------------------------------------------------|----------------------------------------------------------------------------------------------------|----------------------------------------------------------------------------------------------------|-----------------------------------------------------------------------|----------------------------|
| Admi<br>Cons<br>सत्यमेव जयते                                                                                                    | <b>ssion Committee</b> f<br>tituted under Section 4 o<br>Admiss                                                                                                    | for Professional Under Gradua<br>Courses (ACPUGMEC)<br>f the Gujarat Professional Medical Educatio<br>ion and Fixation of Fees Act., 2007, Guj.3 o<br>Government of Gujarat                                                                                                    | ate Medical Educational<br>onal Institutions, Regulation of<br>f 2008 | Contract of the second     |
|                                                                                                    |                                                                                                    | Registration Details                                                                                                    |                                                                       |                            |
| ate of Registration:07-Sep-20                                                                                                    | 22 12:04:39 PM                                                                                                    |                                                                                                    | הפוטע מנו                                                             |                            |
|                                                                                                    |                                                                                                    | Personal & Academic Details                                                                                                    |                                                                       | Candidate's                |
| Candidate's Name : A GURU RAJ ( Ma                                                                                                    | ale )                                                                                                    | Personal & Academic Details                                                                                                    |                                                                       | Candidate's<br>Photographs |
| Candidate's Name : <b>A GURU RAJ ( Ma</b><br>Tather's Name : <b>M ARUMUGAM</b>                                                                                                    | ale )                                                                                                    | Personal & Academic Details                                                                                                    |                                                                       | Candidate's<br>Photographs |
| Tandidate's Name : <b>A GURU RAJ ( Ma</b><br>Tather's Name : <b>M ARUMUGAM</b><br>Vother's Name : <b>A KALAIYARASI</b>                                                                                                    | ale )                                                                                                    | Personal & Academic Details                                                                                                    |                                                                       | Candidate's<br>Photographs |
| Candidate's Name : <b>A GURU RAJ ( Ma</b><br>Father's Name : <b>M ARUMUGAM</b><br>Mother's Name : <b>A KALAIYARASI</b><br>Address : <b>wdwker werwer, Botad, B</b>                                                                                                    | ale )<br>Iotad, Gujarat,382007                                                                                                    | Personal & Academic Details                                                                                                    |                                                                       | Candidate's<br>Photographs |
| Candidate's Name : A GURU RAJ ( Ma<br>Father's Name : M ARUMUGAM<br>Vlother's Name :A KALAIYARASI<br>Address : wdwker werwer, Botad, B<br>Date of Birth : 01-Jan-2004                                                                                                    | lotad, Gujarat,382007<br>Category : S.E.B.C                                                                                                    | Personal & Academic Details                                                                                                    |                                                                       | Candidate's<br>Photographs |
| Candidate's Name : A GURU RAJ ( Ma<br>Father's Name : M ARUMUGAM<br>Vlother's Name : A KALAIYARASI<br>Address : wdwker werwer, Botad, B<br>Date of Birth : 01-Jan-2004<br>Date of Issuance of Non Creamy-laye                                                                                                    | lotad, Gujarat, 382007<br>Category : S.E.B.C<br>r Certificate : 4/19/2022 12:00:00 A                                                                                                    | Personal & Academic Details PwD (Person with Disability)? : Yes M                                                                                                    |                                                                       | Candidate's<br>Photographs |
| Candidate's Name : A GURU RAJ ( Ma<br>Father's Name : M ARUMUGAM<br>Vlother's Name : A KALAIYARASI<br>Address : wdwker werwer, Botad, B<br>Date of Birth : 01-Jan-2004<br>Date of Issuance of Non Creamy-laye<br>Vlobile                                                                                                    | totad, Gujarat,382007<br>Category : S.E.B.C<br>r Certificate : 4/19/2022 12:00:00 A<br>CitizenShip : OCI                                                                                                    | Personal & Academic Details PwD (Person with Disability)? : Yes M Birth State / City : Goa / rterter                                                                                                    |                                                                       | Candidate's<br>Photographs |
| Candidate's Name : A GURU RAJ ( Mi<br>Father's Name : M ARUMUGAM<br>Mother's Name : A KALAIYARASI<br>Address : wdwker werwer, Botad, B<br>Date of Birth : 01-Jan-2004<br>Date of Issuance of Non Creamy-laye<br>Viobile                                                                                                    | lotad, Gujarat,382007<br>Category : S.E.B.C<br>r Certificate : 4/19/2022 12:00:00 A<br>CitizenShip : OCI<br>NRI Quota: Yes                                                                                                    | Personal & Academic Details         PwD (Person with Disability)? : Yes         M         Birth State / City : Goa / rterter         Local Quota Details : NHL                                                                                                    |                                                                       | Candidate's<br>Photographs |
| Candidate's Name : A GURU RAJ ( Mi<br>Father's Name : M ARUMUGAM<br>Mother's Name : A KALAIYARASI<br>Address : wdwker werwer, Botad, B<br>Date of Birth : 01-Jan-2004<br>Date of Issuance of Non Creamy-laye<br>Mobile<br>-Mail : abc@gmail.com<br>Apply for 15% AIQ Seats of BAMS & B                                                                                                    | Rotad, Gujarat,382007<br>Category: S.E.B.C<br>r Certifi⊂ate : 4/19/2022 12:00:00 A<br>CitizenShip : OCI<br>NRI Quota: Yes<br>HMS Self-Finaned Colleges? : No                                                                                                    | Personal & Academic Details       PwD (Person with Disability)? : Yes       M       Birth State / City : Goa / rterter       Local Quota Details : NHL                                                                                                    |                                                                       | Candidate's<br>Photographs |
| Candidate's Name : A GURU RAJ ( Ma<br>Father's Name : M ARUMUGAM<br>Mother's Name : A KALAIYARASI<br>Address : wdwker werwer, Botad, B<br>Date of Birth : 01-Jan-2004<br>Date of Issuance of Non Creamy-laye<br>Mobile<br>Mail : abc@gmail.com<br>Apply for 15% AlQ Seats of BAMS & B<br>Are you the student of Jawahar Navo                                                                            | Iotad, Gujarat, 382007<br>Category : S.E.B.C<br>r Certificate : 4/19/2022 12:00:00 A<br>CitizenShip : OCI<br>NRI Quota: Yes<br>HMS Self-Finaned Colleges? : No<br>daya Vidyalaya studied upto 8th stu                                                                            | Personal & Academic Details  Person at the same scheme and thereafter education under the same scheme at the same scheme at the | anywhere in India : <b>No</b>                                         | Candidate's<br>Photographs |
| Candidate's Name : A GURU RAJ ( Mi<br>Father's Name : M ARUMUGAM<br>Mother's Name : A KALAIYARASI<br>Address : wdwker werwer, Botad, B<br>Date of Birth : 01-Jan-2004<br>Date of Issuance of Non Creamy-laye<br>Mobile<br>-Mail : abc@gmail.com<br>Apply for 15% AIQ Seats of BAMS & B<br>Are you the student of Jawahar Navo<br>Does your parent belongs to All India<br>administrative reasons? : No  | Iotad, Gujarat, 382007<br>Category : S.E.B.C<br>r Certificate : 4/19/2022 12:00:00 A<br>CitizenShip : OCI<br>NRI Quota: Yes<br>HMS Self-Finaned Colleges? : No<br>daya Vidyalaya studied upto 8th stra<br>Service Gujarat Cadre and working                                      | Personal & Academic Details         PwD (Person with Disability)? : Yes         M         Birth State / City : Goa / rterter         Local Quota Details : NHL         andard and thereafter education under the same scheme is g on deputation to outside Gujarat or Employee of Gujarat                                                                                                    | anywhere in India : <b>No</b><br>govt,posted outside gujarat due to   | Candidate's<br>Photographs |
| Candidate's Name : A GURU RAJ ( Ma<br>Father's Name : M ARUMUGAM<br>Mother's Name : A KALAIYARASI<br>Address : wdwker werwer, Botad, B<br>Date of Birth : 01-Jan-2004<br>Date of Issuance of Non Creamy-laye<br>Mobile<br>E-Mail : abc@gmail.com<br>Apply for 15% AIQ Seats of BAMS & B<br>Are you the student of Jawahar Navo<br>Does your parent belongs to All India<br>administrative reasons? : No | Iotad, Gujarat,382007<br>Category : S.E.B.C<br>r Certificate : 4/19/2022 12:00:00 A<br>CitizenShip : OCI<br>NRI Quota: Yes<br>HMS Self-Finaned Colleges? : No<br>daya Vidyalaya studied upto 8th stu<br>Service Gujarat Cadre and working<br>ersonal and Domicile of Gujarat sta | Personal & Academic Details         PwD (Person with Disability)? : Yes         M         Birth State / City : Goa / rterter         Local Quota Details : NHL         andard and thereafter education under the same scheme at g on deputation to outside Gujarat or Employee of Gujarat         tte? : No                                                                                                    | anywhere in India : <b>No</b><br>govt,posted outside gujarat due to   | Candidate's<br>Photographs |

#### **Academic Details**

| NEET Details: Roll No : 1101001024        |                   | 2022 Rank : 746160.0       | 2022 Rank : 746160.00 |                          |                   | 43 F                            | PERCENTILE : 51.4710            |                      |  |
|-------------------------------------------|-------------------|----------------------------|-----------------------|--------------------------|-------------------|---------------------------------|---------------------------------|----------------------|--|
| SSC Details : Board : CB                  |                   | Passing Mon & Year: 1-2020 |                       |                          | Seat No: 23234 So |                                 | School Located In : Other State |                      |  |
| HSC Details : Board : CB                  |                   | Passing Mon & Year: 3-2021 |                       | Seat No: <b>12345</b> So |                   | School Located In : Other State |                                 |                      |  |
|                                           |                   |                            |                       |                          |                   |                                 |                                 |                      |  |
| SSC Ma                                    | SSC Marks Details |                            | Physics Che           |                          | Chemistry Bio     |                                 | ology / Total Total             | al Total Of PCB(T+P) |  |
| Total Obtained Marks / Out of Total Marks |                   | Details                    |                       |                          |                   | Biotechno                       | logy (P+C+                      | B)                   |  |
|                                           |                   | Theory (T)                 | 50/100                |                          | 50/100            | 50                              | 0/100 150/3                     | 00                   |  |
|                                           |                   | Theory (1)                 |                       |                          |                   |                                 |                                 |                      |  |
| 33                                        | 3 / 500           | nicoly (1)                 |                       |                          | 05.050            |                                 |                                 | 225/450              |  |

The candidate has to submit self attested copies of the documents mentioned below-

|         | Document                                                                                                    | Uploaded? |
|---------|----------------------------------------------------------------------------------------------------|-----------|
| 0       | 10th Marksheet - Updated On 07-09-2022                                                                                                    | YES       |
| 0       | 12th Marksheet - Updated On 07-09-2022                                                                                                    | YES       |
| 0       | Copy of NEET UG- 2022 Marksheet - Updated On 07-09-2022                                                                                    | YES       |
| 0       | School Leaving Certificate/Transfer Certificate/Passport/Birth certificate (for proof of birth place) ( 2 Copies ) - Updated On 07-09-2022 | YES       |
| 0       | Domicile Certificate - Updated On 07-09-2022                                                                                               | YES       |
| 0       | Caste Certificate issued by competent authority of State of Gujarat as per rules ( 2 Copies ) - Updated On 07-09-2022                      | YES       |
| 0       | Non Creamy-layer Certificate issued on or after 1-4-2020 by competent authority of state of Gujarat ( 2 Copies ) - Updated On 07-09-2022   | YES       |
| 0       | Disability Certificate of by competent authority subject to verification by Medical Board of ACPUGMEC - Updated On 07-09-2022              | YES       |
| 0       | Passport (Notarized color photocopies of all pages including blank Pages) of NRI/NRI Parents - Updated On 07-09-2022                       | YES       |
| 0       | Visa / Resident permit / OCI /PIO card as applicable - Updated On 07-09-2022                                                               | YES       |
| 0       | Address proof (Indian and Foreign) - Updated On 07-09-2022                                                                                 | YES       |
| 0       | Undertaking in regard for the fees from NRI Student/Parent - Updated On 07-09-2022                                                         | YES       |
| 0       | Document's for Proof of Origin (Citizenship Card /P.R. Card etc.) - Updated On 07-09-2022                                                  | YES       |
| $\odot$ | Physical Fitness Certificate - Updated On 07-09-2022                                                                                       | YES       |

### Page 14 of 18

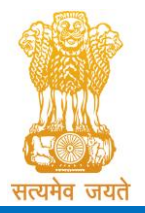

Admission Committee for Professional Undergraduate & Postgraduate Medical Educational Courses (ACPUGMEC & ACPPGMEC) Constituted under the Gujarat Professional Medical Educational Institutions

(Regulation of Admission and Fixation of Fees) Act, 2007, Gujarat Act No. 3 of 2008

Government of Gujarat

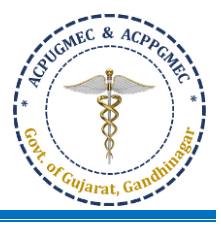

IMPORTANT NOTE: The candidate has to submit self attested copies of above mentioned documents at appointed help centers Candidate has to bring original documents for varification, Otherwise your candidature will not be considered for admission Process. Declaration of the candidate I do hereby declare that all the particulars stated in the registration form are true and correct to the best of my knowledge and belief. I have read the Admission Rules, and I shall abide by all the rules and other terms and conditions for admission. In the event of suppression or distortion of any information provided in my registration form, my admission granted by the Admission Committee shall be liable for cancellation. I also understand that the decision of the admission committee regarding my admission shall be final and I shall abide by its decision. Further, If admitted, I promise to abide by the rules and regulations of the admitted institute and university as applicable during the course of study. I am also aware that ragging is banned and if, found guilty, I shall be liable for punishment under the rules. I abide to pay the fees as determined by the Fee Regulatory Committee. Undertaking I am also aware that, Ragging is an offence, I shall not indulge in any such activity and if I am found guilty, I shall be liable for punishment as per the law in force Signature of Parent : \_\_\_ Signature of Student : \_ Place and Date : \_ a part that have a **Government of Gujarat** Registration Detail SUCCESS MESSAGE Registration No / User ID : 99981 REGISTRATION CONFIRM SUCESSFULLY Candidate's Name : A GURU RAJ ( Male ) Father's Name : MARUMUGAM Mother's Name :A KALAIYARASI Address : wdwker werwer, Botad, Botad, Gujarat,382007 PwD (Person with Disability)? : Yes Admission Committee for Professional Under Graduate Medical Educational Courses (ACPUGMEC) Constituted under Section 4 of the Gujarat Professional Medical Education Institutions, Regulation of Admission and Fixation of Fees Act., 2007, Guj.3 of 2008 **Government of Gujarat REGISTRATION DETAILS** HOME LOGOUT User ID :99981 (A GURU RAJ) Course Name : Under-Graduate Medical Courses Wish you all the best ✓Your online registration is successfully completed on Sep 7 2022 12:25PM

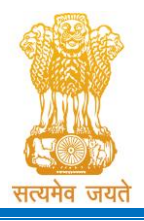

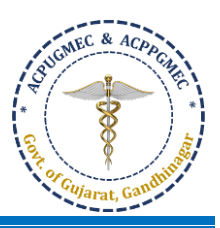

Government of Gujarat

The candidate will be able to take print of the "Registration Details" only after clicking "Registration Details" under "REGISTRATION DETAILS" button. The candidate can click the "Print Your Details" button for printing "Registration Details" page. ["REGISTRATION DETAILS" ની અંતર્ગત "Registration Details" બટન ઉપર ક્લિક કર્યા બાદ જ ઉમેદવાર "Registration Details" ની પ્રિન્ટ લઈ શકશે. "Registration Details" પ્રિન્ટ કરવા માટે ઉમેદવારે "Print Your Details" બટન ક્લિક કરવાનું રહેશે.]

| t do near by declare that al<br>the rules and other terms a<br>Committee shall be liable f   | II the particulars stated in the registration form are true and correct to the best of my knowledge and belief. I have read the Admission Rules, and I shall abide by al<br>and conditions for admission. In the event of suppression or distortion of any information provided in my registration form, my admission granted by the Admission<br>for cancellation.                                         |
|----------------------------------------------------------------------------------------------|----------------------------------------------------------------------------------------------------|
| l also understand that the o<br>regulations of the admitted<br>the rules. I abide to pay the | decision of the admission committee regarding my admission shall be final and I shall abide by its decision. Further, If admitted, I promise to abide by the rules and<br>d institute and university as applicable during the course of study. I am also aware that ragging is banned and if, found guilty, I shall be liable for punishment under<br>e fees as determined by the Fee Regulatory Committee. |
| Undertaking                                                                                  |                                                                                                    |
|                                                                                              |                                                                                                    |
| l am also aware that, Raggi                                                                  | ing is an offence, I shall not indulge in any such activity and if I am found guilty, I shall be liable for punishment as per the law in force.                                                                                                    |
| l am also aware that, Raggi                                                                  | ing is an offence, I shall not indulge in any such activity and if I am found guilty, I shall be liable for punishment as per the law in force.                                                                                                    |
| l am also aware that, Raggi                                                                  | ing is an offence, I shall not indulge in any such activity and if I am found guilty, I shall be liable for punishment as per the law in force.                                                                                                    |
| l am also aware that, Raggi                                                                  | ing is an offence, I shall not indulge in any such activity and if I am found guilty, I shall be liable for punishment as per the law in force.<br>Signature of Student<br>Place and Date                                                                                                    |

Registered candidates can log in again in future by filling information in red box. (એક વાર રજીસ્ટ્રેશનની પ્રક્રિયા પૂરી થયા બાદ વિદ્યાર્થી નીચે જણાવેલ લાલ બોક્ષમા માહીતી ભરી લોગ-ઈન થઈ શકશે.) 1

| Admission Committee for Professional Under Graduate Medical<br>Eductional Courses (ACPUGMEC)<br>Constituted under Section 4 of the Gujarat Professional Medical Education Institutions,<br>Regulation of Admission and Fixation of Fees Act., 2007, Guj.3 of 2008<br>Government of Gujarat |                                                            |                             |                      |  |
|----------------------------------------------------------------------------------------------------|------------------------------------------------------------|-----------------------------|----------------------|--|
| HOME                                                                                                    | CONTACT US                                                 |                             |                      |  |
| New C                                                                                                    | andidate Registration                                      | Registered Users Login Here | 1                    |  |
| Simple                                                                                                    | Steps to apply online                                      | Aft                         | ter Registration     |  |
| Step 1                                                                                                    | Fill the Registration Form                                 | User ID:                    | e.g (00001)          |  |
| Step 2                                                                                                    | Confirm Registration & Take Print Out Of Registration Slip |                             |                      |  |
| Step 3                                                                                                    | Verify Documents At Help Center                            | Password.                   |                      |  |
| Click h                                                                                                    | ere for New Registration                                   | 14 digit PIN:               |                      |  |
|                                                                                                    |                                                            | Captcha Image               | 4668 Refresh         |  |
|                                                                                                    |                                                            | 🖺 Submi                     | it Forgot Password ? |  |
|                                                                                                    |                                                            |                             | _                    |  |
|                                                                                                    |                                                            |                             |                      |  |

For the confirmation of registration at Help Center, all candidates have to take print of the "Registration Details" (two copies). Self-attested copies of all relevant documents (as per the list mentioned at the bottom of the Registration Details) should be attached with the Registration Details. Both candidate as well as parent/guardian of the candidate has to compulsorily sign the Registration Details at the space provided. In case of candidates of SC/SEBC/ST/EWS/PwD category, the candidates have to submit 02 copies of caste certificate, non-creamy layer certificate and school leaving certificate / transfer certificate. [હેલ્પ સેન્ટર ખાતે રજીસ્ટ્રેશનનાં Confirmation માટે, દરેક ઉમેદવારે "Registration Details" ની પ્રિન્ટ (બે નકલ) કાઢવાની રહેશે. Registration Details

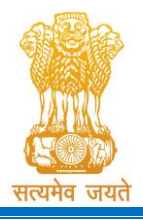

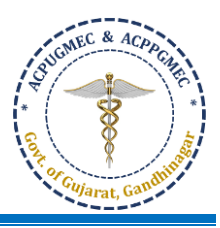

ની સાથે જરૂરી પ્રમાણપત્રો (Registration Details ની અંતે જણાવેલ લીસ્ટ મુજબ) ની સ્વપ્રમાણિત નકલો જોડવાની રહેશે. ઉમેદવાર તથા તેના માતા-પિતા/વાલીએ Registration Details માં આપવામાં આવેલી જગ્યામાં સહી કરવી ફરજીયાત છે. SC/SEBC/ST/EWS/PwD કેટેગરીના ઉમેદવારોના કિસ્સામાં, ઉમેદવારે જાતિ પ્રમાણપત્ર, નોન-ક્રીમીલેયર સર્ટિફિકેટ અને શાળા છોડ્યાનું પ્રમાણપત્ર / ટ્રાન્સફર સર્ટિફિકેટની 2 નકલો જમા કરાવવાની રહેશે.]

- The officer at the Help Center will verify the Registration Details and self-attested photocopies of relevant documents with originals. The officer will retain Registration Slip and set of self-attested documents and issue the Registration Slip with signature and seal to the Candidate. It is mandatory for all candidates to verify all Original Documents at Help Center and obtain Registration Slip, without which candidate shall not be eligible for further admission process. [હેલ્પ સેન્ટરનાં અધિકારી Registration Details તથા સ્વપ્રમાણિત નકલોની ચકાસણી અસલ પ્રમાણપત્રો સાથે કરી Registration Slip અને સ્વપ્રમાણિત નકલોનો એક સેટ લઇ, અન્ય Registration Slip સહી-સિક્કા કરી ઉમેદવારને આપશે. દરેક ઉમેદવારે હેલ્પ સેન્ટર ખાતે અસલ પ્રમાણપત્રોની ચકાસણી કરાવવી ફરજિયાત છે, તે સિવાય ઉમેદવાર આગળની પ્રવેશ પ્રક્રિયામાં ભાગ લઇ શકશે નહીં.]
- Important: It is compulsory to visit Help center and submit your Registration slip along with self-attested photocopies of required documents and to get Acknowledgment receipt of registration otherwise your candidature will not be considered for further admission process. [મહત્વપૂર્ણ: હેલ્પ સેન્ટર ની મુલાકાત લેવી ફરજિયાત છે અને જરૂરી દસ્તાવેજોની સ્વ-પ્રમાણિત ફોટોકોપી સાથે તમારી Registration slip સબમિટ કરવી અને Acknowledgment receipt મેળવવી પણ ફરજીયાત છે અન્યથા પ્રવેશની પ્રક્રિયા માટે તમારી ઉમેદવારી નોંધવામાં આવશે નહીં.]
- FOR PwD (PERSONS WITH DISABILITY) CANDIDATE: All candidates, who are applying for PwD quota, have to appear for examination for disability to Medical Board of ACPUGMEC. Eligibility as PwD candidate will only be determined on the basis of Disability Certificate issued from a Medical Board of ACPUGMEC. No other PwD certificate, issued by any other Authorities/Hospital will be entertained. [દિવ્યાંગ (PwD, પર્સન વિથ ડિસએબિલીટી) ઉમેદવાર માટે: PwD ક્વોટા માટે અરજી કરતા તમામ ઉમેદવારોને ડિસેબીલીટી માટે ACPUGMEC ના મેડિકલ બોર્ડ સમક્ષ પરીક્ષણ હાજર રહેવું પડશે. ACPUGMEC ના મેડિકલ બોર્ડ દ્વારા જારી કરાયેલા ડિસેબિલિટી સર્ટિફિકેટ જ માન્ય ગણવામાં આવશે. અન્ય કોઈપણ સત્તાવાળા/ હોસ્પિટલ દ્વારા જારી કરાયેલ પ્રમાણપત્ર ગણવામાં આવશે નહિ.]

## • CANDIDATE ACCOUNT DETAILS:

For performing different activities in one's account different options are given:

| Home                      | To come back to Home Page [ઉપર પરત આવવા માટે]                          |
|---------------------------|------------------------------------------------------------------------|
| Logout                    | To Exit from your login account [તમારા લોગ-ઇન માથી બહાર નીકળવા માટે]   |
| Registration Details      | To View Registration Detail [રજીસ્ટ્રેશનની વિગતો જાણવા માટે]           |
| Edit Registration Details | To Edit Registration Detail [રજીસ્ટ્રેશનની વિગતોમાં સુધારા વધારા માટે] |
| Print Registration Slip   | To Print Registration Slip [Registration Slip પ્રિન્ટ કરવા માટે]       |
| Change Password           | Candidate can reset the password for the security purpose              |

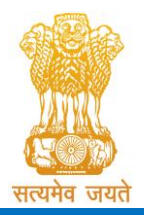

Constituted under the Gujarat Professional Medical Educational Institutions (Regulation of Admission and Fixation of Fees) Act, 2007, Gujarat Act No. 3 of 2008 Government of Gujarat

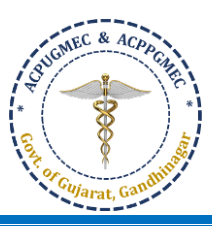

| History | Candidate can view his previous login details and activities performed at       |
|---------|---------------------------------------------------------------------------------|
|         | any time. [ઉમેદવારો તેઓનાં Login ની માહિતી અને અગાઉ કોઈપણ સમયે કરેલ કાર્યવાહીની |
|         | વિગતો જોઈ શકશે.]                                                                |

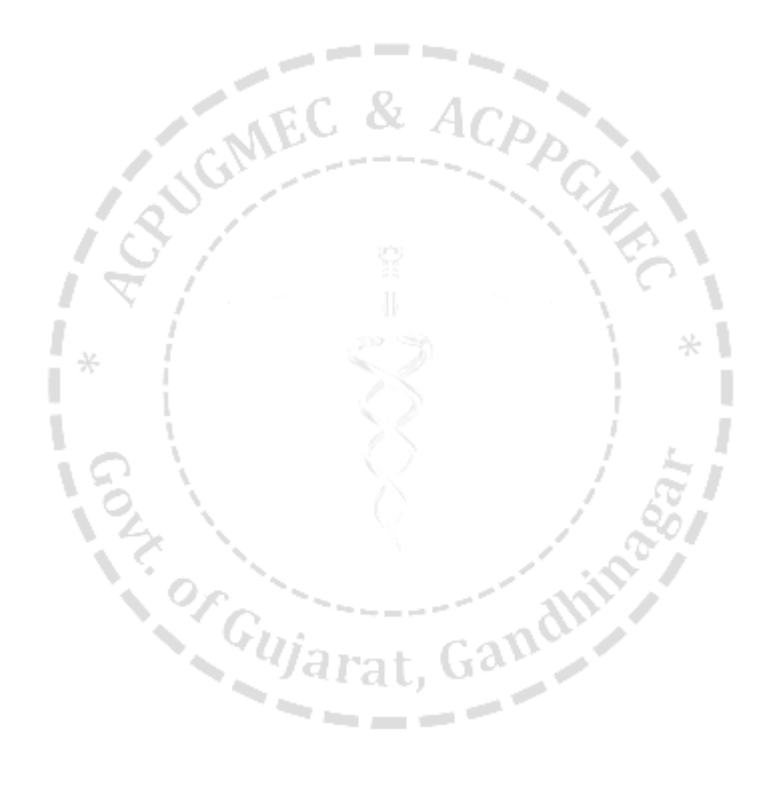